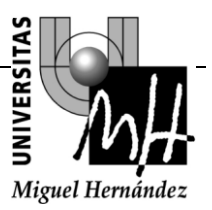

# MANUAL BÁSICO DE CONEXIÓN A LA RED WIRELESS DE UMH.

#### MANUAL DE CONFIGURACIÓN BÁSICA DE ACCESO A LA RED WIRELESS DE UMH

UNIVERSIDAD MIGUEL HERNÁNDEZ.

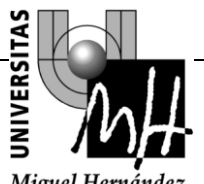

| 1 | INT             | PODUCCIÓN 2                                                                                 |
|---|-----------------|---------------------------------------------------------------------------------------------|
| 1 | 1191            | KODUCCION.                                                                                  |
| 2 | REI             | DES WIFI DISPONIBLES4                                                                       |
| 3 | QUI             | IEN PUEDE ACCEDER A IUMH5                                                                   |
| 4 | SOY             | Y USUARIO DE UMHNET ¿CÓMO ME CONECTO?5                                                      |
| 5 | SOY             | Y ESTUDIANTE DE LA UMH. ¿CÓMO ME CONECTO?5                                                  |
| 6 | SOY             | Y VISITANTE DE UMH. ¿CÓMO ME CONECTO?6                                                      |
| 7 | REG             | QUISITOS PARA LA CONEXIÓN                                                                   |
|   | 7.1             | INSTALACIÓN DE CERTIFICADOS RAIZ E INTERMEDIOS                                              |
|   | 7.1.            | 1 certificados para iumhweb7                                                                |
|   | 7.1.2           | 2 CERTIFICADOS PARA IUMHNET Y EDUROAM                                                       |
| 8 | CO              | NEXIÓN A LA RED IUMHNET                                                                     |
|   | 8.1             | CONEXIÓN DESDE WINDOWS XP                                                                   |
|   | 8.2             | CONEXIÓN DESDE WINDOWS 7                                                                    |
|   | 8.3             | CONEXIÓN DESDE IPHONE                                                                       |
| 9 | CO              | NEXIÓN IUMHWEB                                                                              |
|   | 9.1             | CONEXIÓN DESDE WINDOW XP                                                                    |
| 1 | 0 EDU           | UROAM                                                                                       |
|   | 10.1            | DESCRIPCIÓN DE LA RED EDUROAM                                                               |
|   | 10.2<br>LA INIC | CONEXIÓN A EDUROAM DESDE LA UMH PARA USUARIOS DE OTRAS INSTITUCIONES ADHERIDAS A<br>CIATIVA |
|   | 10.3            | CONEXIÓN AEDUROAM DE USUARIOS DE LA UMH QUE VISITAN OTRAS INSTITUCIONES52                   |

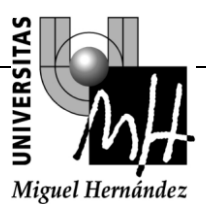

# 1 INTRODUCCIÓN.

La red de comunicaciones de la Universidad Miguel Hernández es un recurso dinámico y en continua evolución y expansión de acuerdo a las necesidades de los usuarios, a los avances tecnológicos y a la disponibilidad presupuestaria.

De acuerdo a este principio y debido a la creciente demanda de servicios de red en zonas de uso común, la UMH dispone de una red inalámbrica, llamada **lumhnet** concebida inicialmente como método de conexión alternativo a las conexiones tradicionales por cable. De esta forma se pretende cubrir las necesidades de los usuarios que requieren conexiones puntuales de manera dinámica y flexible.

La cobertura pues, es total en las zonas propias de este tipo de demanda, es decir, zonas de uso común o de permanencia temporal como son, bibliotecas, salas de reuniones, salones de actos, recibidores o distribuidores amplios, salas de lectura, o estudio, cafeterías, etc.

Así pues, la red inalámbrica de la UMH se concibe como un método alternativo de conexión a la red general de comunicaciones, no sustituye al método tradicional de acceso a través de cableado para puestos de trabajo permanentes, sino que lo complementa aportando a determinado tipo de usuarios movilidad en el acceso a los servicios de red.

Técnicamente, la **lumhnet** se basa en el estándar 802.11b/g/n para redes inalámbricas.El estándar 802.11g y el 802.11b se basa en la comunicación entre dispositivos utilizando la banda radiofrecuencia no licenciada de 2.4 GHz. La aplicación del estándar aporta a nuestra red las máximas garantías de seguridad, accesibilidad e interoperabilidad en cuanto a redes inalámbricas.

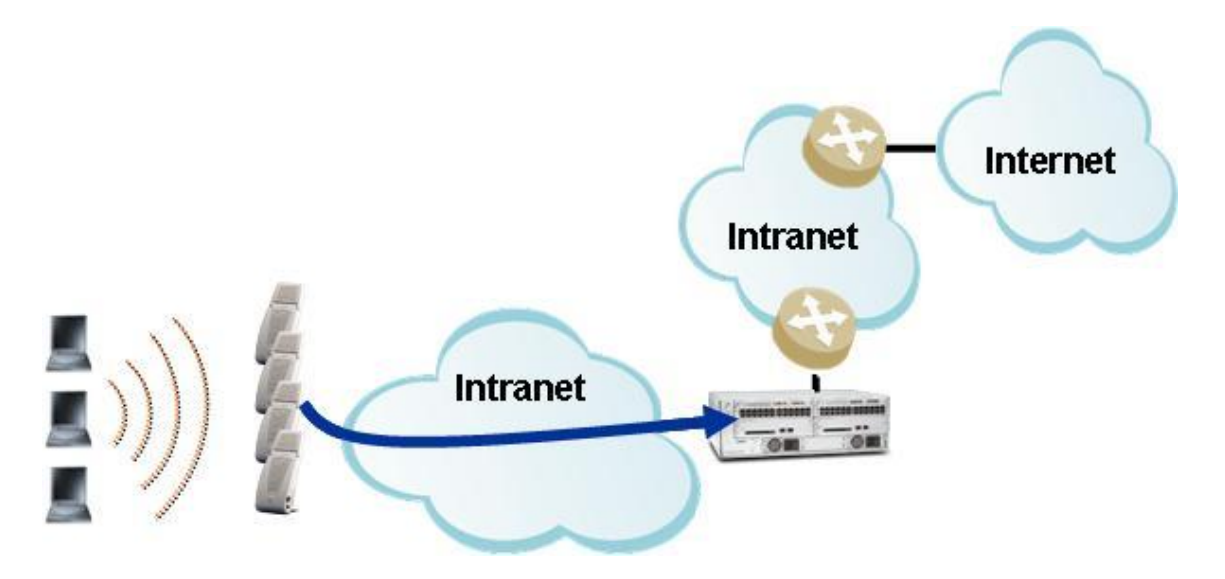

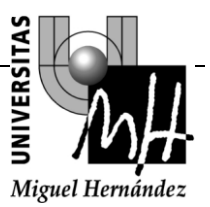

### 2 REDES WIFI DISPONIBLES.

La tecnología utilizada en los puntos de acceso es la del fabricante Aruba, modelo OmniAccess AP61 y AP105 gestionados mediante un controlador OmniAccess 6000 del mismo fabricante. Estos equipos cumplen con la normativa europea de limitación de potencia en emisiones radioeléctricas y al mismo tiempo cumplen con los estándares de seguridad requeridos por la UMH.

La red inalámbrica, es decir, puntos de acceso y controladores, son instalados, configurados y gestionados por los Servicios Informáticos de la Universidad como una parte más de la red de comunicaciones de la UMH.

Actualmente existen tres redes inalámbricas disponibles dentro de la Universidad Miguel Hernández: **lumhnet, lumhweb y eduroam** 

lumhnet. Tiene las siguientes características:

- Encriptación WPA/TKIP
- Validación : PEAP/MS-CHAP2
- Estándares soportados: 802.11b y 802.11g
- SSID: lumhnet

lumhweb. Tiene las siguientes características:

- Encriptación: NO
- Validación: Portal Captivo
- Estándares soportados: 802.11b y 802.11g.
- SSID: lumhweb

eduroam. Tiene las siguientes características:

- Encriptación WPA/TKIP
- Validación : (Según la Institución de origen del usuario)
- Estándares soportados: 802.11b y 802.11g
- SSID: eduroam

La universidad Miguel Hernández recomienda que se utilice siempre el SSID "lumhnet" por sus mejores características en cuanto a seguridad en envío y recepción de información.

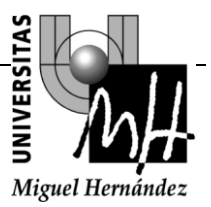

# 3 QUIEN PUEDE ACCEDER A IUMH

La red inalámbrica de la UMH está proyectada para dar servicio a todos los usuarios habituales de la red de comunicaciones de la UMH, los cuales podrán acceder utilizando su DNI@umh.es / PIN, en caso de estudiantes, o su usuario/password para los usuarios del dominio. El acceso diseñado para tal fin es el llamado *lumhnet* cada uno en su perfil correspondiente "estudiante UMH" o "usuarios de lumhnet"

Pero también se pretende dar servicio a todas aquellas personas que se desplazan a la UMH para desarrollar puntualmente alguna actividad, como por ejemplo, asistencia a reuniones, congresos, seminarios, etc. y requieren el servicio de conexión a Internet. El acceso diseñado para tal fin es el llamado *lumhnet* en el perfil *visitante.* 

# 4 SOY USUARIO DE UMHNET ¿CÓMO ME CONECTO?

Si usted es usuario habitual de la red de comunicaciones de la UMH, siga los siguientes pasos:

Asegúrese de tener instalados los certificados raíz e intermedios adecuados.

Asegúrese de tener configurado el suplicante para establecer la conexión.

- 1. Seleccione la red **lumhnet**
- 2. Introduzca su usuario/password del dominio umhnet en la ventana de identificación.

Se debe establecer una conexión inalámbrica idéntica a la que realiza cuando inicia sesión en la red cableada umhnet, es decir, usted dispone de mismos servicios, unidades de red, soporte remoto, antivirus, etc. manera idéntica a la de la red cableada. El acceso es identificado y las comunicaciones son encriptadas.

Si sólo desea navegar (http o https) y no le importa que la información vaya en abierto puede seleccionar la red **lumhweb.** 

La universidad Miguel Hernández recomienda que se utilice siempre el SSID "lumhnet " por sus mejores características en cuanto a seguridad en envío y recepción de información

## 5 SOY ESTUDIANTE DE LA UMH. ¿CÓMO ME CONECTO?

Si eres estudiante de la UMH sigue los siguientes pasos:

Asegúrese de tener instalados los certificados raíz e intermedios adecuados.

Asegúrate de tener <u>configurado el suplicante</u> para establecer una **conexión segura**.

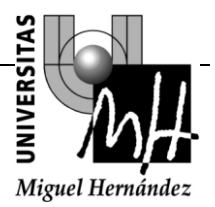

- 1. Seleccione la red **lumhnet**
- 2. Introduce DNI@umh.es / PIN en la ventana de identificación.

Se debe establecer una conexión inalámbrica que te permite tener acceso http, ftp, chat y correo. El acceso es identificado y las comunicaciones son encriptadas.

Si sólo quieres navegar(http o https) y no te importa que la información vaya en abierto puedes seleccionar la red **lumhweb.** 

La universidad Miguel Hernández recomienda que se utilice siempre el SSID "lumhnet " por sus mejores características en cuanto a seguridad en envío y recepción de información

# 6 SOY VISITANTE DE UMH. ¿CÓMO ME CONECTO?

Si su organización de origen dispone de la red <u>eduroam</u>, puede utilizar dicha red en la UMH para la conexión, usando las credenciales de su organización.

Si su organización no dispone de **eduroam**, puede conectarse a **lumhnet**, obteniendo en primer lugar una clave de acceso.

#### ¿Cómo obtengo la clave de acceso?.

Para obtener dicha clave puede optar por dos posibilidades:

 1.- Envio de SMS. Si su operador de telefonía móvil es Movistar debe enviar un SMS al 215401, para otros operadores, envíe el SMS al 669 385 000 con el mensaje "iumh". Al cabo de unos instantes recibirá en su móvil un mensaje de la universidad con una clave de acceso.

2.- **Registro mediante formulario.** Siga el procedimiento de <u>Conexión</u> <u>lumhweb</u> para que el sistema le envíe un SMS automáticamente a su terminal móvil.

La clave obtenida por cualquiera de las dos opciones únicamente tiene una validez de 7 dias a partir del momento de recepción de la misma.

Asegúrese de tener instalados los certificados raíz e intermedios adecuados.

Asegúrate de tener <u>configurado el suplicante</u> para establecer una **conexión segura**.

- 1. Seleccione la red **lumhnet**
- Introduzca su número de teléfono seguido de @umh.es como usuario y la clave de acceso obtenida en la ventana de identificación. Por ejemplo, Usuario: 666999444@umh.es

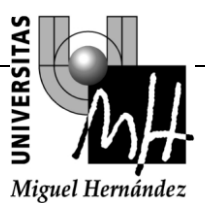

Se debe establecer una conexión inalámbrica que te permite tener acceso http, ftp, chat, correo y vpn. El acceso es identificado y las comunicaciones son encriptadas.

Si sólo desea navegar (http o https) y no le importa que la información vaya en abierto puede seleccionar la red **lumhweb una vez obtenida la clave de acceso.** 

La universidad Miguel Hernández recomienda que se utilice siempre el SSID "lumhnet " por sus mejores características en cuanto a seguridad en envío y recepción de información

## 7 REQUISITOS PARA LA CONEXIÓN.

Para conectarse a la red lumhnet será necesario disponer de:

Equipo con tarjeta inalámbrica que soporte 802.11b o 802.11g.

La tarjeta inalámbrica de dicho equipo debe ser certificada WPA.

Se puede ver información sobre la compatibilidad WPA de tarjetas en el enlace: <a href="http://www.wi-fi.org/">http://www.wi-fi.org/</a>

Para la conexión a la red **lumhweb** solamente es necesario disponer de un equipo con tarjeta inalámbrica soportando 802.11b o 802.11g.

## 7.1 INSTALACIÓN DE CERTIFICADOS RAIZ E INTERMEDIOS.

#### 7.1.1 CERTIFICADOS PARA IUMHWEB

La red lumhweb utiliza para la autenticación de usuarios un certificado digital emitido por TERENA SSL CA, siendo la cadena total de certificación:

#### AddTrustExternalCARoot->UTN-USERFirst-Hardware->TERENA SSL CA.

Por tanto, para que nuestra autenticación sobre el sistema sea segura, deberemos instalar dicha cadena de certificación en el navegador que usemos para conectarnos a Internet, en el caso de Internet Explorer se deberá seguir el siguiente procedimiento:

#### Paso 0. Descargarse los certificados raíz e intermedios.

AddTrustExternalCARoot

UTN-USERFirst-Hardware

TERENA SSL CA

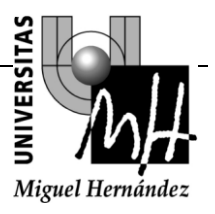

Paso 1. Seleccionamos Opciones de Internet.

| Color Color | Progra                                                                                                    | Programas Opcior                                                                                                    |                                         |                                                           |  |
|----------------------------------------------------------------------------------------------------|----------------------------------------------------------------------------------------------------|----------------------------------------------------------------------------------------------------|-----------------------------------------|-----------------------------------------------------------|--|
| General                                                                                                    | Seguridad                                                                                                    | Priva                                                                                                    | cidad                                   | Contenido                                                 |  |
| ágina principal<br>Para<br>una lí                                                                                                    | crear pestañas de p<br>nea independiente.<br>p://go.microsoft.co                                                                                                    | ágina principa<br>m/fwlink/?Lir                                                                                       | al, escriba c<br>hkīd=6915              | ada dirección en                                          |  |
| -                                                                                                    |                                                                                                    |                                                                                                    |                                         | -                                                         |  |
| Usar ac                                                                                                    | tual Usar pr                                                                                                    | edeterminada                                                                                                    | usar p                                  | agina en <u>b</u> lanco                                   |  |
| istorial de expl                                                                                                    | pración                                                                                                    |                                                                                                    |                                         |                                                           |  |
|                                                                                                    | e archivos temporale<br>ladas e información                                                                                                    | es, historial, o<br>de formulario                                                                                     | cookies, cor<br>s web.                  | ntraseñas                                                 |  |
| úsqueda —                                                                                                    | e archivos temporale<br>ladas e información<br>minar el historial de<br><u>E</u>                                                                                            | es, historial, d<br>de formulario<br>exploración a<br>liminar                                                         | cookies, cor<br>s web.<br>I salir       | ntraseñas<br>onfiguración                                 |  |
| úsqueda —<br>Camb<br>prede                                                                                                    | e archivos temporale<br>ladas e información<br>minar el historial de<br><u>E</u><br>ie las opciones<br>terminadas de búsq                                                   | es, historial, d<br>de formulario<br>exploración a<br>iminar<br>ueda.                                                 | cookies, cor<br>s web.<br>I salir       | ntraseñas<br>onfiguración<br>onfiguración                 |  |
| úsqueda —<br>Camb<br>prede<br>estañas —<br>Camb<br>web s                                                                                                    | e archivos temporale<br>ladas e información<br>minar el historial de<br><u>E</u><br>ie las opciones<br>eterminadas de búsq<br>ie la forma en que la<br>se muestran en las p | es, historial, d<br>de formulario<br>exploración a<br>iminar<br>ueda.<br>ueda.<br>as páginas<br>estañas.              | cookies, cor<br>s web.<br>I salir<br>Cc | ntraseñas<br>onfiguración<br>onfigu <u>r</u> ación        |  |
| éstañas —<br>Camb<br>prede<br>estañas —<br>Camb<br>prede<br>camb<br>web s                                                                                                    | e archivos temporal<br>ladas e información<br>minar el historial de<br>El<br>ie las opciones<br>eterminadas de búsq<br>ie la forma en que la<br>se muestran en las p        | es, historial, d<br>de formulario<br>exploración a<br>iminar<br>ueda.<br>ueda.<br>as páginas<br>estañas.              | cookies, cor<br>s web.<br>I salir<br>Co | ntraseñas<br>onfiguración<br>onfigu <u>r</u> ación        |  |
| Limin<br>guard<br>úsqueda —<br>Camb<br>prede<br>estañas —<br>Camb<br>web s<br>pariencia —<br>Colores                                                                                                    | e archivos temporale<br>ladas e información<br>minar el historial de<br>El<br>ie las opciones<br>eterminadas de búsq<br>ie la forma en que la<br>se muestran en las p       | es, historial, de formulario<br>de formulario<br>exploración a<br>liminar<br>ueda.<br>ueda.<br>as páginas<br>estañas. | tes                                     | ntraseñas<br>onfiguración<br>onfiguración<br>onfiguración |  |

Paso 2. Seleccionamos la Opción de Contenido+ Certificados.

|                                       | :                                                                                                    |                                   |              |            |
|---------------------------------------|----------------------------------------------------------------------------------------------------|-----------------------------------|--------------|------------|
| Conexiones                            | Programa                                                                                             | s                                 | Opciones     | avanzadas  |
| General                               | Seguridad                                                                                            | Privacida                         | be           | Contenido  |
| ertificados<br>Use ce<br>identif      | rtificados para las con<br>cación.                                                                   | exiones cifrad                    | das y para f | fines de   |
| Borrar                                | estado SSL                                                                                           | rtificados                        | E            | ditores    |
| utocompletar -                        |                                                                                                    |                                   |              |            |
| Autoco<br>página<br>lo que<br>coincio | ompletar almacena lo e<br>s web para intentar ar<br>escribe y sugerir posib<br>encias.               | scrito en<br>nticiparse a<br>oles | Con          | figuración |
| uentes y Web Sli                      | ces                                                                                                  |                                   | 225          |            |
| Las fue<br>propor                     | entes y las Web Slices<br>cionan contenido actu<br>veb, el cual puede leer<br>et Explorer y en otros | alizado de<br>se en<br>programas. | Con          | figuración |

Paso 3. Seleccionamos "Entidades de certificación Intermedias"

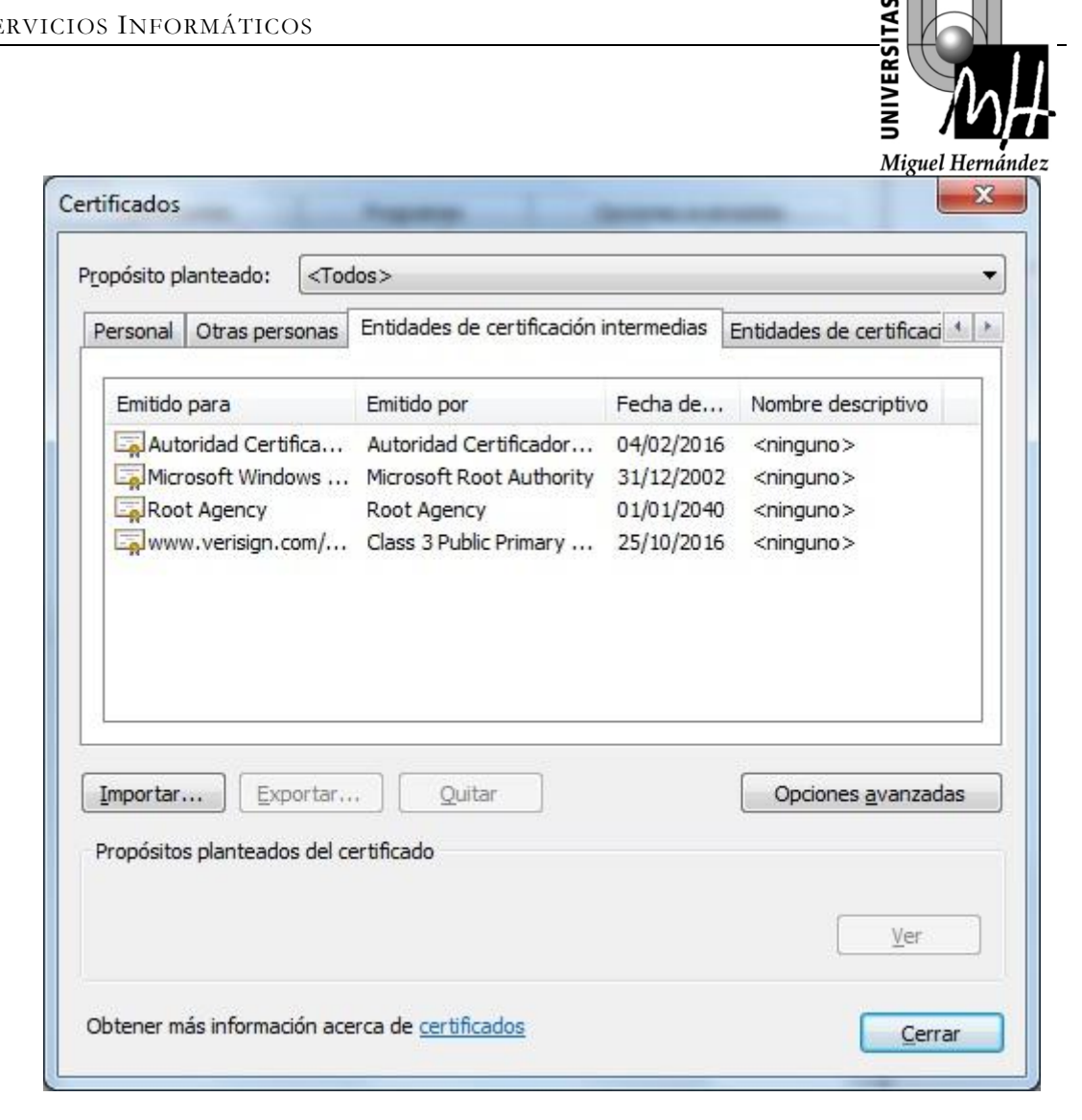

#### Paso 4. Seleccionamos "Importar"

Deberemos seleccionar primero el fichero UTN-USERFirst-Hardware.crt y terminar la importación, luego deberemos de repetir los mismos pasos para el fichero TERENA SSL CA.crt.

| IOS INFORMÁTICOS                                                                                                    |                  |
|----------------------------------------------------------------------------------------------------|------------------|
|                                                                                                    |                  |
|                                                                                                    | Miguel Hernández |
| Asistente para importación de certificados                                                                                                    |                  |
| Archivo para importar                                                                                                    |                  |
| Especifique el archivo que desea importar.                                                                                                    |                  |
| Nombre de archivo:                                                                                                    |                  |
| C:\Users\umh\Desktop\UTN-USERFirst-Hardware.crt                                                                                                    | aminar           |
| Nota: se puede almacenar más de un certificado en un mismo archivo en los sig<br>formatos:<br>Intercambio de información personal: PKCS #12 (.PFX,.P12)<br>Estándar de sintaxis de cifrado de mensajes: certificados PKCS #7 (.P7 | rB)              |
| Almacén de certificados en serie de Microsoft (.SST)                                                                                                    |                  |
| Más información acerca de los <u>formatos de archivo de certificado</u>                                                                                                    |                  |
| < <u>A</u> trás Siguien <u>t</u> e >                                                                                                    | Cancelar         |

Paso 5. Seleccionamos "Entidades de certificación raíz de confianza"

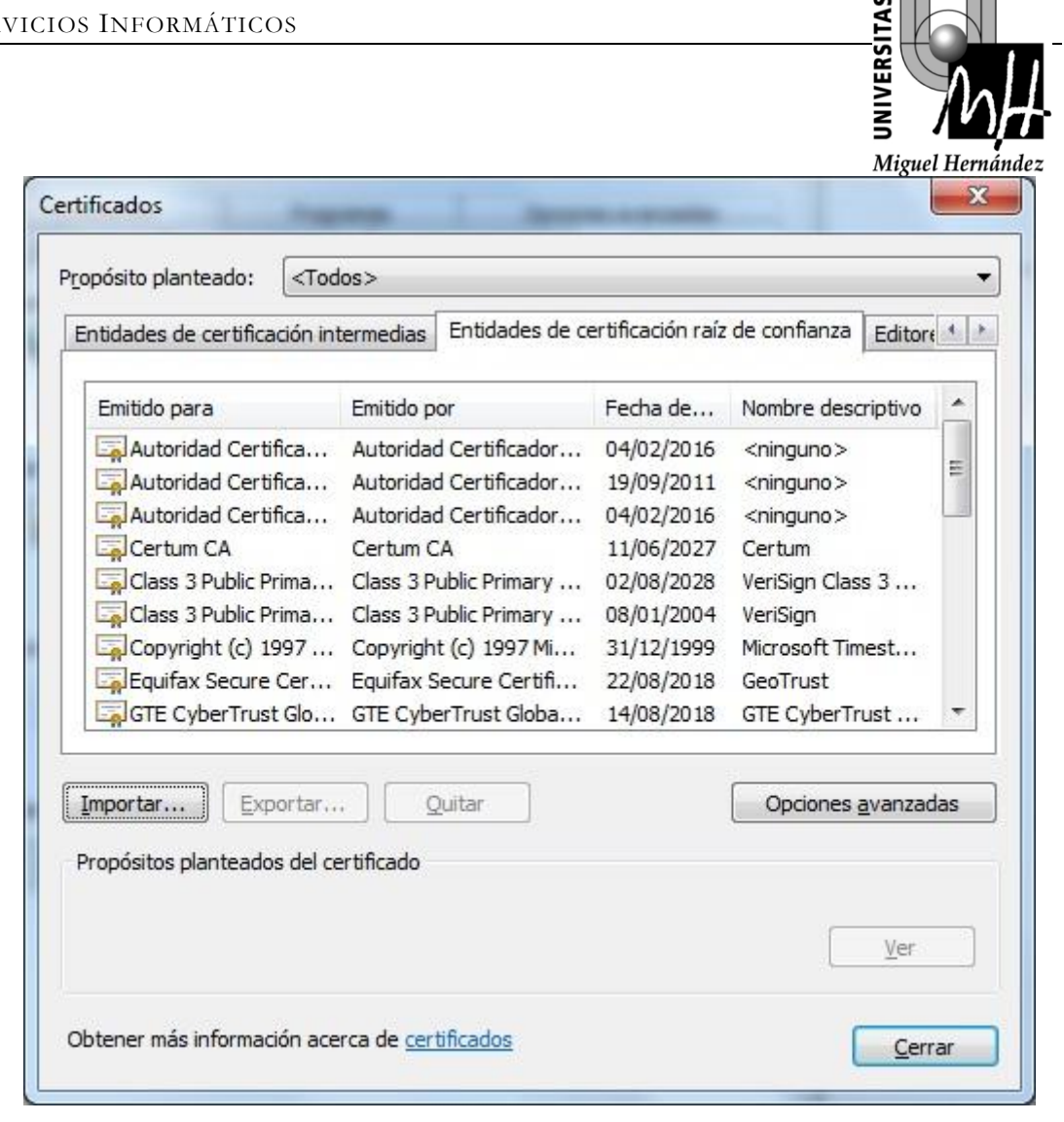

#### Paso 6. Instalación certificado raíz de la cadena.

Siguiendo los pasos anteriores deberemos finalmente seleccionar el archivo AddTrustExternalCARoot.crt, que es el raíz de la cadena de certificados.

Asi

| 5 INFORMATICOS                                                                                                    |                               |
|----------------------------------------------------------------------------------------------------|-------------------------------|
|                                                                                                    | VERS                          |
|                                                                                                    | s (LA)ja                      |
|                                                                                                    | Miguel Hernánd                |
| tente para importación de certificados                                                                                                    | x                             |
| Archivo para importar                                                                                                    |                               |
| Especifique el archivo que desea importar.                                                                                                    |                               |
| Nombre de archivo:                                                                                                    |                               |
| C:\Users\umh\Desktop\AddTrustExternalCARoot.crt                                                                                                    | Examinar                      |
| Vota: se puede almacenar más de un certificado en un mismo archivo en los<br>formatos:<br>Intercambio de información personal: PKCS #12 (.PFX,.P12)<br>Estándar de sintaxis de cifrado de mensajes: certificados PKCS #7 ( | siguientes<br>(.P <i>7</i> B) |
| Almacén de certificados en serie de Microsoft (.SST)                                                                                                    |                               |
| Más información acerca de los <u>formatos de archivo de certificado</u>                                                                                                    |                               |
| < <u>A</u> trás Siguien <u>t</u> e                                                                                                    | > Cancelar                    |

S III III

## 7.1.2 CERTIFICADOS PARA IUMHNET Y EDUROAM.

La red lumhnet y eduroam utilizan para la autenticación de usuarios un certificado digital emitido por TERENA SSL CA, siendo la cadena total de certificación:

## AddTrustExternalCARoot->UTN-USERFirst-Hardware->TERENA SSL CA.

Por tanto, para que nuestra autenticación sobre el sistema sea segura, deberemos instalar dicha cadena de certificación en el repositorio de certificados de nuestro equipo, en el caso de Windows 7 se procedería de la siguiente forma:

# Paso 0. Descargarse los certificados raíz e intermedios.

AddTrustExternalCARoot

UTN-USERFirst-Hardware

TERENA SSL CA

# Paso 1. Abrimos el gestor de certificados de Windows 7.

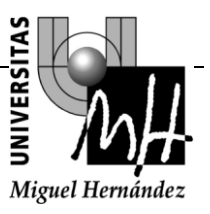

Vamos a Inicio->ejecutar y ponemos mmc

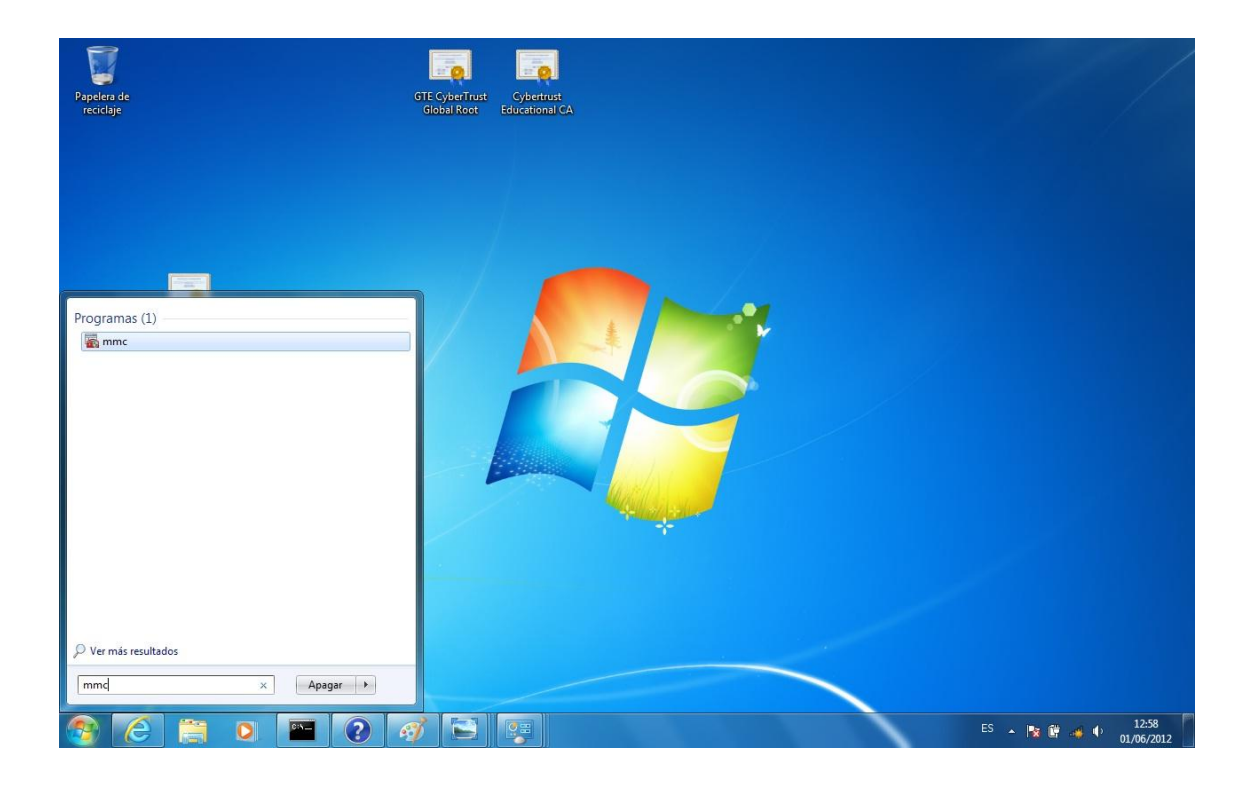

# Paso 2. Agregamos el complemento de certificados.

Dentro del gestor mmc, seleccionamos Archivo->Agregar o quitar complementos.

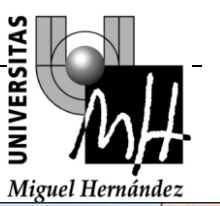

| _                        | -                |        |                 | País de concela                  |                     |
|--------------------------|------------------|--------|-----------------|----------------------------------|---------------------|
| Complemento              | Proveedor        | Â      |                 | Raiz de consola                  | Editar extensiones  |
| Administración de di     | Microsoft and    |        |                 |                                  | Ouitar              |
| Administración de e      | Microsoft Cor    |        |                 |                                  |                     |
| Administración de im     | Microsoft Cor    | 111    |                 |                                  |                     |
| Administración de TPM    | Microsoft Cor    |        |                 |                                  | Subir               |
| Administrador de au      | Microsoft Cor    |        | Peire           |                                  |                     |
| Administrador de dis     | Microsoft Cor    |        | Agregar >       |                                  |                     |
| 🚽 Administrador de las   | Microsoft Cor    |        | (ngi Egui >     |                                  |                     |
| Carpeta                  | Microsoft Cor    |        |                 |                                  |                     |
| 🖞 Carpetas compartidas   | Microsoft Cor    |        |                 |                                  |                     |
| Certificados             | Microsoft Cor    |        |                 |                                  |                     |
| Configuración del cli    | Microsoft Cor    |        |                 |                                  |                     |
| Configuración y anál     | Microsoft Cor    |        |                 |                                  | -                   |
| 🕻 Conjunto resultante    | Microsoft Cor    | -      |                 |                                  | Opciones avanzadas. |
| Y =                      |                  | -      |                 |                                  |                     |
| scripción:               |                  |        |                 |                                  |                     |
| complemento Certificados | nermite evaminar | r el c | ontenido de los | almacanas da cartificados, un se | ervicio o un equino |

Seleccionamos "Certificados" y agregamos. Nos pregunta sobre qué cuenta queremos actuar, dejamos "Mi cuenta de usuario"

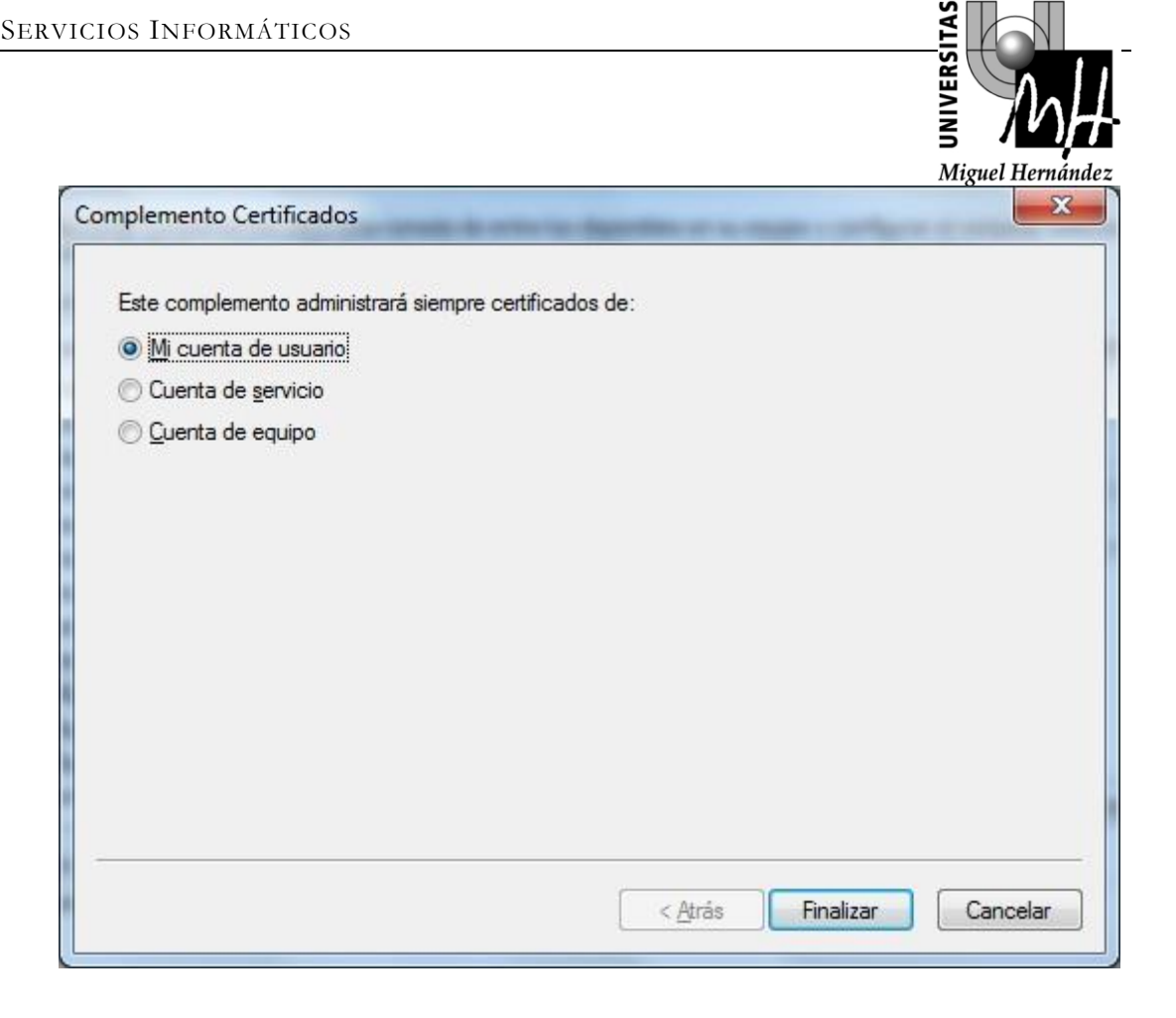

#### Paso 3. Importar el certificado Raiz.

Seleccionamos "entidades de certificación raíz de confianza" ->"Certificados" y con el botón derecho del ratón "Todas las tareas"->"Importar"

| Consola1 - [Raíz de co<br>Archivo Acción                                                           | RMATICOS<br>onsola\Certificados: usuario actu<br>Ver Favoritos Ventana Ay              | al\Entidades (<br>uda                                                                                                    | de certificación raíz de con                                                            | fianza\Certificados]                                                                    | Miguel                                 | Л<br>Не      | rnández  |
|----------------------------------------------------------------------------------------------------|----------------------------------------------------------------------------------------|----------------------------------------------------------------------------------------------------|-----------------------------------------------------------------------------------------|-----------------------------------------------------------------------------------------|----------------------------------------|--------------|----------|
| 🔿 🔁 📅 📋                                                                                            | 🖬 🔝 🛃                                                                                  |                                                                                                    |                                                                                         |                                                                                         |                                        |              |          |
| Raíz de consola                                                                                    |                                                                                        | Emitido p                                                                                                    | ara                                                                                     | Emitido por                                                                             | Fecha de expir                         |              | Acciones |
| <ul> <li>Certificados: usua</li> <li>Personal</li> <li>Entidades de o</li> <li>Certific</li> </ul> | rtificados: usuario actual<br>Personal<br>Entidades de certificación raíz de confianza | AddTrust External CA Root<br>Autoridad Certificadora UMH                                                                                     | AddTrust External CA Root<br>Autoridad Certificadora UMH<br>Autoridad Certificadora UMH | 30/05/2020<br>04/02/2016<br>19/09/2011                                                  |                                        | Certificados |          |
| Confianza                                                                                          | Todas las tareas                                                                       | +                                                                                                    | Importar                                                                                | Autoridad Certificadora UMH                                                             | 04/02/2016                             |              |          |
| <ul> <li>Entidades</li> <li>Objeto de</li> <li>Editores de</li> </ul>                              | Ver<br>Nueva ventana desde aquí                                                        | •                                                                                                    | ublic Primary Certificat<br>ublic Primary Certificat                                    | Certum CA<br>Class 3 Public Primary Certificatio<br>Class 3 Public Primary Certificatio | 11/06/2027<br>02/08/2028<br>08/01/2004 |              |          |
| Certificado Entidades                                                                              | Nueva vista del cuadro de tar                                                          | Nueva vista del cuadro de tareas<br>t (c) 1997 Microsoft C Copyright (c) 1997 Microso<br>ecure Certificate Auth Equifax Secure Certificate A | Copyright (c) 1997 Microsoft Corp.<br>Equifax Secure Certificate Authority              | rp. 31/12/1999<br>ity 22/08/2018                                                        | ш                                      |              |          |
| Personas d                                                                                         | Actualizar erTrust Global Root GTE CyberTrust Global                                   | GTE CyberTrust Global Root                                                                                                    | 14/08/2018                                                                              |                                                                                         |                                        |              |          |
| Solicitudes                                                                                        | Exportar lista                                                                         |                                                                                                    | vw.valicert.com/                                                                        | http://www.valicert.com/                                                                | 26/06/2019                             |              |          |
| Raíces de c                                                                                        | Ayuda                                                                                  |                                                                                                    | t Authenticode(tm) Ro<br>t Root Authority                                               | Microsoft Authenticode(tm) Root<br>Microsoft Root Authority                             | 01/01/2000 31/12/2020                  |              |          |
|                                                                                                    |                                                                                        | Micros                                                                                                    | oft Root Certificate Auth                                                               | Microsoft Root Certificate Authori                                                      | 10/05/2021                             |              |          |
|                                                                                                    |                                                                                        | NO LIA                                                                                                    | BILITY ACCEPTED, (c)97                                                                  | NO LIABILITY ACCEPTED, (c)97 V                                                          | 08/01/2004                             |              |          |
|                                                                                                    |                                                                                        | Thawte                                                                                                    | Premium Server CA                                                                       | Thawte Premium Server CA                                                                | 02/01/2021                             |              |          |
|                                                                                                    |                                                                                        | Thawte                                                                                                    | Premium Server CA                                                                       | Thawte Premium Server CA                                                                | 01/01/2021                             |              |          |
|                                                                                                    |                                                                                        | Thawte                                                                                                    | e Premium Server CA                                                                     | Thawte Premium Server CA                                                                | 01/01/2021                             |              |          |
|                                                                                                    |                                                                                        | Thawte                                                                                                    | Timestamping CA                                                                         | Thawte Timestamping CA                                                                  | 01/01/2021                             |              |          |
|                                                                                                    |                                                                                        | UTN-U                                                                                                    | SERFirst-Hardware                                                                       | AddTrust External CA Root                                                               | 30/05/2020                             |              |          |
|                                                                                                    |                                                                                        | LITN-H                                                                                                    | SERFirst-Hardware                                                                       | 11TN-11SERFirst-Hardware                                                                | 09/07/2019                             | -            |          |

Servicios Informáticos

A continuación se nos preguntará por el archivo del certificado, deberemos seleccionar "AddTrustExternalCARoot.crt "

| Especifique el arc             | hivo que desea importar.                                                                              |
|--------------------------------|----------------------------------------------------------------------------------------------------|
| N <u>o</u> mbre de archiv      | o:                                                                                                    |
|                                | Examinar                                                                                              |
| Estándar de s<br>Almacén de ce | ntaxis de cifrado de mensajes: certificados PKCS #7 (.P7B)<br>rtificados en serie de Microsoft (.SST) |
|                                |                                                                                                    |

**ERSITA** 

## Paso 4. Importar el certificado Intermedio.

Se seguirán los mismos pasos anteriores pero seleccionando la opción "Entidades de certificación Intermedias" e importando los ficheros "UTN-USERFirst-Hardware.crt " y "TERENA SSL CA.crt"

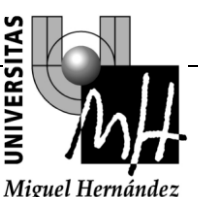

| Consola1 - [Raíz de                                                                                                    | e consola\Certificados: usuario actua                                                                                                    | al\Entidades                                                                                                    | de certificación intermedia | s\Certificados]                                                                                                    |                                                                                                    |                              |
|----------------------------------------------------------------------------------------------------|----------------------------------------------------------------------------------------------------|----------------------------------------------------------------------------------------------------|-----------------------------|----------------------------------------------------------------------------------------------------|----------------------------------------------------------------------------------------------------|------------------------------|
| 🖕 🔿 🖄 📰 🗄                                                                                                    |                                                                                                    | uua                                                                                                    |                             |                                                                                                    |                                                                                                    | - 0 4                        |
| <ul> <li>Raíz de consola</li> <li>Certificados: u</li> <li>Personal</li> <li>Entidades</li> <li>Certific</li> <li>Confianza</li> <li>Entidades</li> <li>Lista de</li> </ul> | isuario actual<br>de certificación raíz de confianza<br>cados<br>empresarial<br>de certificación intermedias<br>revocación de certificados | Emitido para<br>Autoridad Certificadora UMH<br>Microsoft Windows Hardware<br>Root Agency<br>TERENA SSL CA<br>UTN-USERFirst-Hardware<br>www.verisign.com/CPS Incorp |                             | Emitido por<br>Autoridad Certificadora UMH<br>Microsoft Root Authority<br>Root Agency<br>UTN-USERFirst-Hardware<br>AddTrust External CA Root<br>Class 3 Public Primary Certificatio | Fecha de expir         F           04/02/2016         31/12/2002         F           01/01/2040         30/05/2020         30/05/2020           25/10/2016         25/10/2016         2 | F Acciones<br>Certificados V |
| <ul> <li>Cerving</li> <li>Objeto</li> <li>Objeto</li> <li>Certific</li> <li>Certific</li> <li>Entidac</li> <li>Person</li> <li>Solicitu</li> <li>Raíces</li> </ul>          | Todas las tareas<br>Ver<br>Nueva ventana desde aquí<br>Nueva vista del cuadro de tareas.<br>Actualizar<br>Exportar lista<br>Ayuda          |                                                                                                    | Importar                    |                                                                                                    |                                                                                                    |                              |
| Agregar un certificado                                                                                                    | en el almacén                                                                                                    |                                                                                                    |                             |                                                                                                    |                                                                                                    |                              |

# 8 CONEXIÓN A LA RED IUMHNET.

## 8.1 CONEXIÓN DESDE WINDOWS XP.

**Paso 1**.- Comprobar si nuestro equipo Windows XP está actualizado para soportar WPA. Para ello deberemos comprobar la versión de Service Pack que tenemos instalada (botón derecho del ratón en el icono "MI PC", y seleccionar "PROPIEDADES" del menú desplegable).

• Si tenemos Windows XP SP1. Necesitamos tener instalada la "REVISIÓN DE WINDOWS XP PARA OBTENER COMPATIBILIDAD CON WPA". Para comprobar si está instalada ir a:

"Inicio" -> "Panel de Control" -> "Agregar o quitar programas"

Tiene que existir un programa instalado con nombre "REVISIÓN DE WINDOWS XP – KB826942". En caso de no tenerla instalada, la podeis obtener <u>en este enlace</u>.

• Windows XP SP2 . El equipo está listo para conectarse.

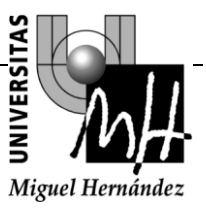

**Paso 2.-** Debemos seleccionar las conexión de red inalámbrica mediante "Inicio -> Panel de Control -> Conexiones de red.

Seleccionamos la conexión de red Inalmbrica y con el botón derecho del ratón pulsar "Propiedades"

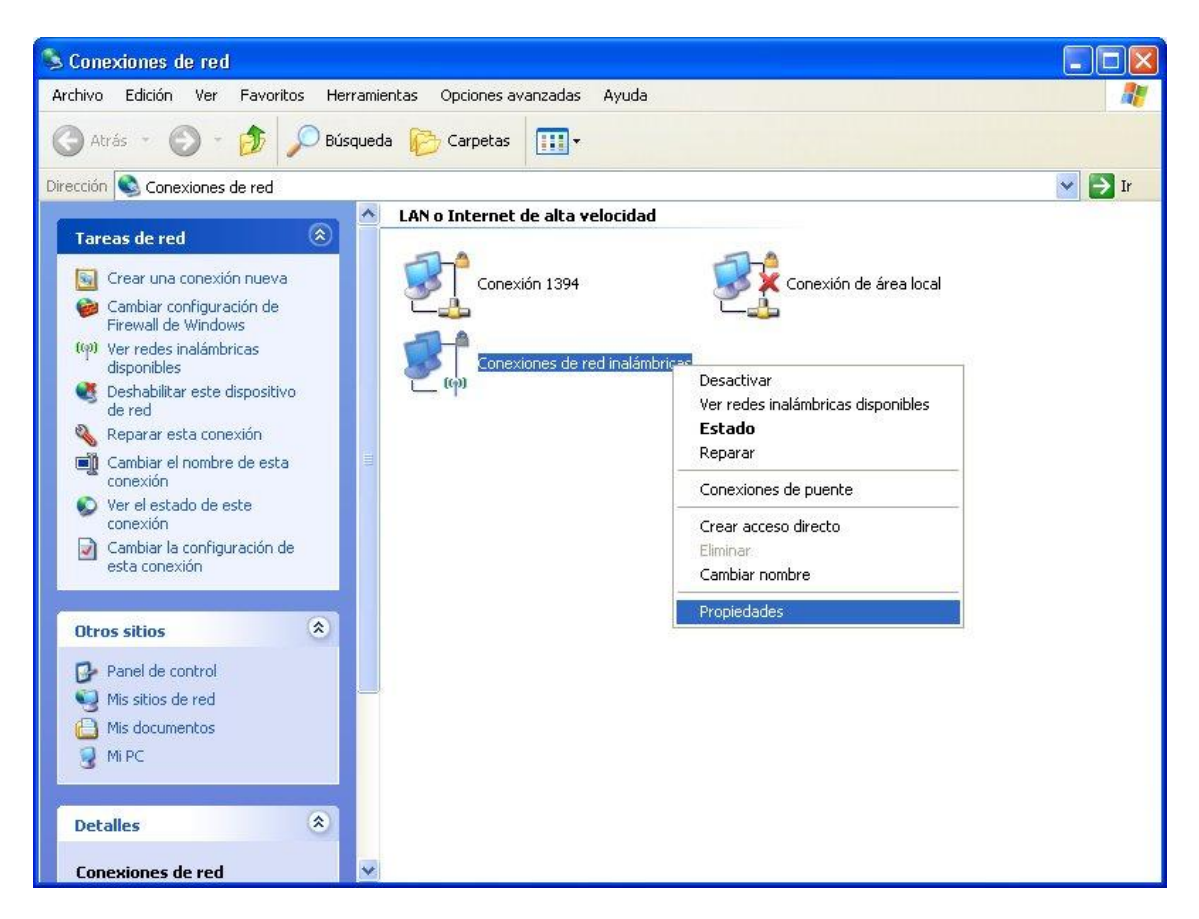

**Paso 3.-** Debemos configurar los parámetros TCP/IP dentro de la pestaña general de las conexiones de red, marcando las opciones de "Obtener Dirección IP Automáticamente" y "Obtener DNS Automático".

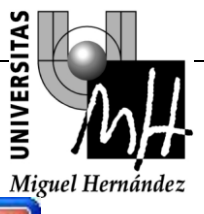

| onectar usanc                               | lo:                                         |                                               |                               |                   |  |
|---------------------------------------------|---------------------------------------------|-----------------------------------------------|-------------------------------|-------------------|--|
| B ASUS U                                    | 6B Wireless                                 | Network Adapte                                | Conf                          | igurar            |  |
| sta conexión u                              | utiliza los sig                             | uientes elemento                              | is:                           |                   |  |
| Progra     Progra     FAEGIS     Protoc     | mador de pa<br>Protocol (IE<br>olo Internet | aquetes QoS<br>EEE 802.1x) v2.3<br>(TCP/IP)   | 3.1.9                         |                   |  |
| ٢                                           | 141                                         |                                               |                               |                   |  |
| Instalar                                    |                                             | Desinstalar                                   | Propie                        | edades            |  |
| Descripción                                 |                                             |                                               |                               |                   |  |
| Protocolo TC<br>predetermina<br>redes conec | :P/IP. El pro<br>do que pern<br>tadas entre | itocolo de red de<br>nite la comunicad<br>sí. | área extens;<br>ción entre va | a<br>rias         |  |
| Mostraricon<br>Notificarme                  | o en el área<br>cuando esta                 | a de notificación<br>a conexión tenga         | al conectarse<br>conectividad | :<br>d limitada o |  |

Рго

| ORMÁTICOS                                                                                                    | IIVERSITAS                                                                                          |
|----------------------------------------------------------------------------------------------------|----------------------------------------------------------------------------------------------------|
|                                                                                                    | 5 Miguel Hernán                                                                                     |
| ropiedades de Protocolo Interne                                                                                               | et (TCP/IP)                                                                                         |
| General Configuración alternativa                                                                                             |                                                                                                    |
| Puede hacer que la configuración IP se<br>red es compatible con este recurso. De<br>con el administrador de la red cuál es la | e asigne automáticamente si su<br>lo contrario, necesita consultar<br>a configuración IP apropiada. |
| <ul> <li>Ubtener una dirección IP automát</li> </ul>                                                                          | icamente                                                                                            |
| O Usar la siguiente dirección IP: —                                                                                           |                                                                                                    |
| Dirección IP:                                                                                                    |                                                                                                    |
| Máscara de subred:                                                                                                    |                                                                                                    |
| Puerta de enlace predeterminada:                                                                                              |                                                                                                    |
| Obtener la dirección del servidor E                                                                                           | DNS automáticamente                                                                                 |
| O Usar las siguientes direcciones de                                                                                          | servidor DNS:                                                                                       |
| Servidor DNS preferido:                                                                                                    |                                                                                                    |
| Servidor DNS alternativo:                                                                                                    |                                                                                                    |
|                                                                                                    | Opciones avanzadas                                                                                  |
|                                                                                                    | Aceptar Cancelar                                                                                    |

Paso 4.- En estos momentos debemos configurar las redes inalámbricas, para ello pulsamos la pestaña "Redes Inalámbricas" de la ventana "Propiedades de Conexiones de Red Inalámbricas", marcamos la opción "Usar Windows para establecer mi configuración de red inalámbrica" y pulsaremos la opción "Ágregar"

G

| RMÁTICOS                                                    |                                    |                                |                              | ITAS                 |
|-------------------------------------------------------------|------------------------------------|--------------------------------|------------------------------|----------------------|
|                                                             |                                    |                                |                              | UNIVERS              |
| Propiedades de Conex                                        | iones de rec                       | l inalámbr                     | icas 🚺                       | Miguel Hernár<br>? 🔀 |
| eneral Redes inalámbricas                                   | Opciones ava                       | anzadas                        |                              |                      |
| 🛛 Usar Windows para estab                                   | lecer mi configu                   | uración de rec                 | l inalámbrica                |                      |
| Redes disponibles:                                          |                                    |                                |                              |                      |
| Haga clic en el siguiente bo<br>redes inalámbricas o para o | otón para cone<br>obtener más info | ctarse o desc<br>ormación acer | onectarse de<br>ca de ellas. |                      |
|                                                             |                                    | Ver rede                       | es inalámbricas              |                      |
| Redes preferidas:                                           |                                    |                                |                              |                      |
| Conectar automáticamente                                    | a redes dispon                     | ibles en el oro                | len siguiente:               |                      |
| 24                                                          |                                    |                                | Subir                        |                      |
|                                                             |                                    |                                | Bajar                        |                      |
|                                                             |                                    |                                |                              |                      |
| Agregar Quita                                               | r Propie                           | dades                          |                              |                      |
| Obtener más información ac                                  | erca de cómo                       | brica Opci                     | ones avanzada                | as                   |
| establecer una coninquiació                                 | n de reu indidit                   |                                |                              |                      |
|                                                             |                                    | Acenta                         | r Can                        | celar                |
|                                                             |                                    |                                |                              |                      |

ez

**Paso 5.-** En la siguiente ventana, bajo la pestaña de "Asociación" debemos introducir el nombre SSID: **lumhnet** y selección **WPA** como "Autenticación de red" y **TKIP** como "Cifrado de datos".

En caso de que la opción WPA no esté disponible puede ser porque su tarjeta inalámbrica no sea compatible WPA o si lo es, necesite actualizar los drivers de la misma.

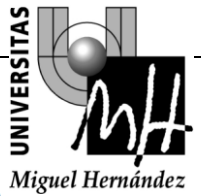

| undiendo             |
|----------------------|
| undiendo             |
|                      |
|                      |
| ite:                 |
|                      |
|                      |
|                      |
|                      |
|                      |
| amente               |
|                      |
| ioc). No se utilizan |
|                      |
|                      |

**Paso 6.-** Bajo la pestaña de "Autenticación", se debe Habilitar la autenticación IEEE 802.1X y debemos escoger como "Tipo de EAP" **: PEAP** 

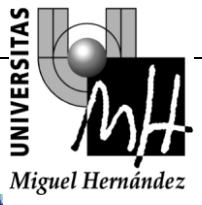

| sociacion               | Autenticación                                                 | Conexión                                                                                   |
|-------------------------|---------------------------------------------------------------|--------------------------------------------------------------------------------------------|
| Seleccion<br>redes Ethe | e esta opción pa<br>ernet inalámbrica:                        | ra proporcionar acceso autenticado a<br>s.                                                 |
| 🕑 Habilita              | ar la autenticació                                            | n IEEE 802.1X en esta red                                                                  |
| Tipo de<br>EAP:         | EAP protegido                                                 | (PEAP)                                                                                     |
|                         |                                                               |                                                                                            |
| Autenti<br>disponi      | car como equipo<br>ble<br>car como invitad<br>no estén dispon | o cuando la información de equipo esté<br>o cuando el usuario o la información de<br>ibles |

**Paso 7.-** Ahora se debe configurar la autenticación PEAP, para ello pulsamos sobre el botón "Propiedades". En la pantalla siguiente deberemos seleccionar la opción "Validar un certificado del servidor" y escogeremos como "Metodo de autenticación" **EAP-MSCHAPv2.** 

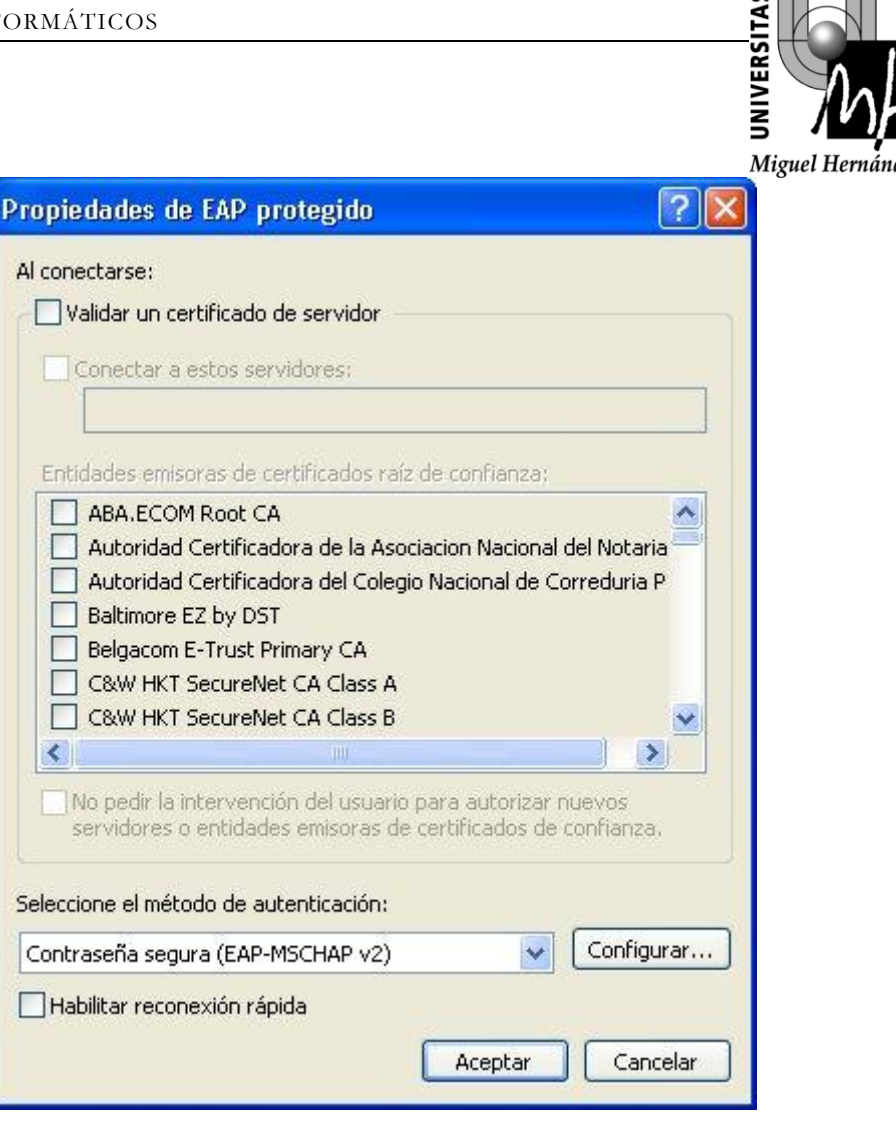

**Paso 8.-** Ahora pasaremos a configurar la forma en que se pedirá usuario y contraseña para MSCHAPv2, para ello debemos pulsar el botón **Configurar** en la pantalla "Propiedades de EAP Protegido", aparecerá otra ventana donde solamente deberemos deseleccionar la opción "**Usar el nombre de inicio de sesión y la contraseña de Windows** " puesto que podemos usar credenciales diferentes.

| Propieda            | des de EAP M                                          | SCHAPv2                                     | ×                 |
|---------------------|-------------------------------------------------------|---------------------------------------------|-------------------|
| Al conect           | ar:                                                   |                                             |                   |
| Usa<br>sesi<br>exis | r automáticament<br>ón y la contraseñ:<br>te alguno). | e el nombre de inicio<br>a de Windows (y do | o de<br>minio, si |
|                     | Aceptar                                               | Cancelar                                    |                   |

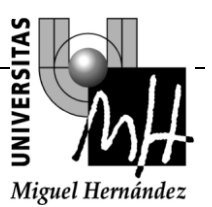

Paso 9.- Finalizados estos pasos, debemos seleccionar la red lumhnet y pulsamos conectar.

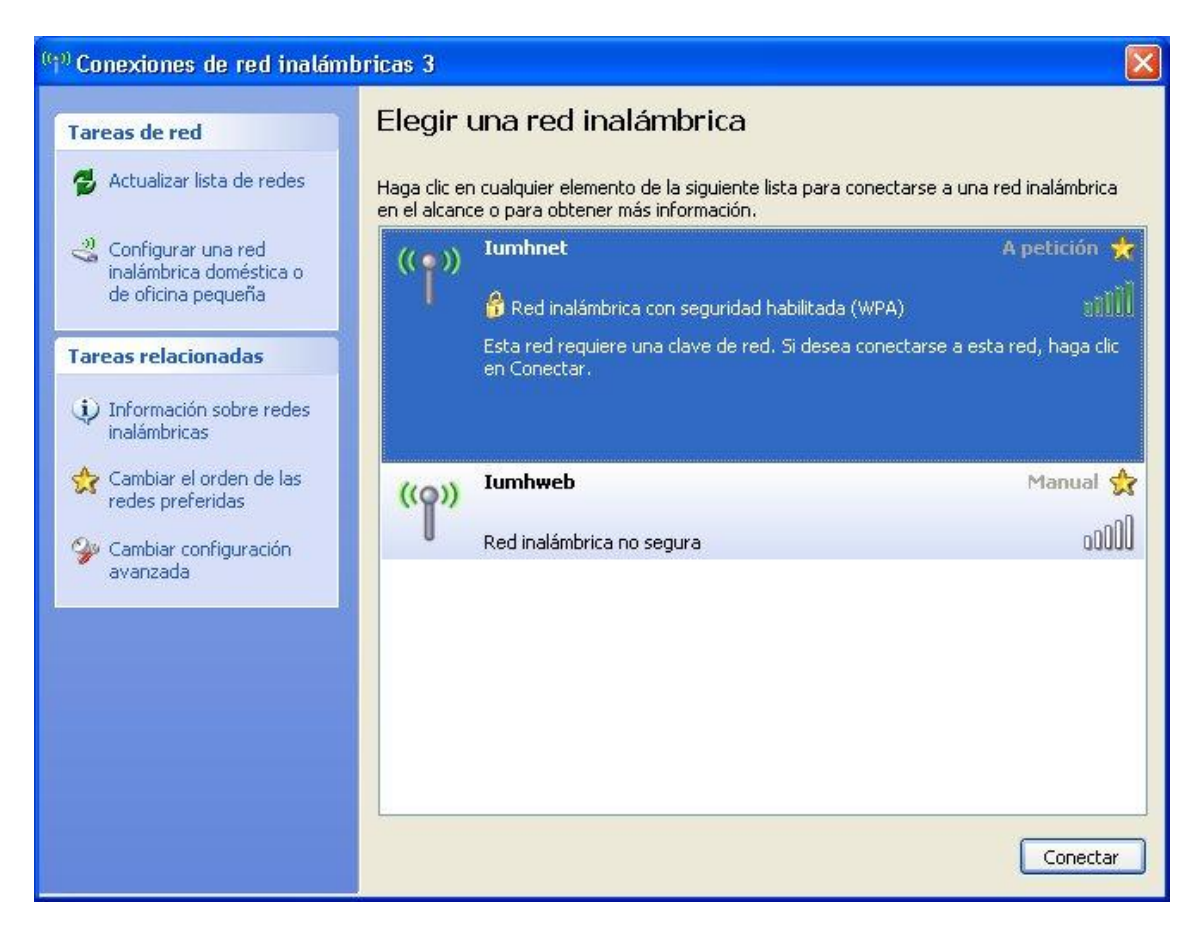

**Paso 10.-** Nos aparecerá en la barra de tareas un mensaje invitándonos proporcionar las credenciales, hemos de pulsar y nos aparece la pantalla siguiente invitándonos a introducir nuestras credenciales.

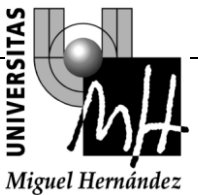

| Escribir creder                                                         | iciales 🛛 🕅      | U |
|-------------------------------------------------------------------------|------------------|---|
|                                                                         |                  |   |
| Nombre de<br>usuario:<br>Contraseña:<br>Dominio de<br>inicio de sesión: |                  |   |
|                                                                         | Aceptar Cancelar |   |

En esta pantalla se deben introducir nuestras credenciales según nuestro perfil:

- **PAS y PDI:** Deberán introducir su usuario de dominio, password y el nombre del dominio.
- Alumnos: Deberán introducir como usuario su DNI@umh.es, el password es el PIN que tienen asignado y deberán dejar el domino en blanco.
- Personal Visitante: Deberán introducir como usuario su nº de Teléfono@umh.es, como password el código de 13 caracteres que habrán recibido por SMS y dejar el domino en blanco.

Una vez introducidas nuestras credenciales, habremos conectado a la red wireless con el perfil adecuado de seguridad.

## 8.2 CONEXIÓN DESDE WINDOWS 7.

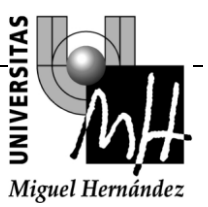

**Paso 1.-** Debemos ir a Panel de Control -> Redes e Internet -> Centro de redes y recursos compartidos -> Administrar Redes Inalámbricas.

| 🚱 🔵 🗢 📶 🕨 Panel de control 🕨 R       | Redes e Internet 🕨 Administrar redes inalámbricas      | 👻 😽 Buscar Administrar redes inalámbricas 👂 |
|--------------------------------------|--------------------------------------------------------|---------------------------------------------|
| Administrar redes inalámbri          | icas que usen (Conexión de red inalámbrica)            |                                             |
| Windows intenta conectarse a estas r | redes en el orden que aparece a continuación.          |                                             |
| Agregar Propiedades del adaptador    | Tipos de perfil Centro de redes y recursos compartidos | 0                                           |
|                                      |                                                        |                                             |
|                                      |                                                        |                                             |
|                                      |                                                        |                                             |
|                                      |                                                        |                                             |
|                                      |                                                        |                                             |
|                                      |                                                        |                                             |
|                                      |                                                        |                                             |
|                                      |                                                        |                                             |
|                                      |                                                        |                                             |
|                                      |                                                        |                                             |
|                                      |                                                        |                                             |
|                                      |                                                        |                                             |
|                                      |                                                        |                                             |
|                                      |                                                        |                                             |
|                                      |                                                        |                                             |
|                                      |                                                        |                                             |
| 0 elementos                          |                                                        |                                             |

**Paso 3.-** Debemos Agregar un nuevo perfil de conexión seleccionando la opción de configuración manual e introduciendo los siguientes parámetros:

| Nombre de la red:  | lumhnet        |
|--------------------|----------------|
| Tipo de seguridad: | WPA-Enterprise |
| Tipo de cifrado:   | TKIP           |

| Escriba la informac         | ión de la red inalámbrica que dese | a agregar.         |
|-----------------------------|------------------------------------|--------------------|
| Nombre de la red:           | Iumhnet                            |                    |
| Tipo de segu <u>r</u> idad: | WPA-Enterprise 👻                   |                    |
| Tipo <u>d</u> e cifrado:    | TKIP                               |                    |
| <u>C</u> lave de seguridad: |                                    | Ocultar caracteres |
| niciar esta conexi          | ón automáticamente                 |                    |
| Con <u>e</u> ctarse aunqu   | e la red no difunda su nombre      | del en la c        |

**NIVERSITAS** 

Seleccionamos Siguiente y finalizamos la configuración del perfil.

**Paso 4.-** Debemos verificar en estos momentos la configuración de seguridad del perfil lumhnet creado, para ello hacemos "Doble Click" en el perfil y nos aparecen sus propiedades, seleccionamos la pestaña de "Seguridad" y debemos comprobar los siguientes datos:

| Tipo de Seguridad:  | WPA-Enterprise         |
|---------------------|------------------------|
| Tipo de cifrado:    | ТКІР                   |
| Autenticación:      | PEAP                   |
| Recordar mis creder | ciales: Deshabilitado. |

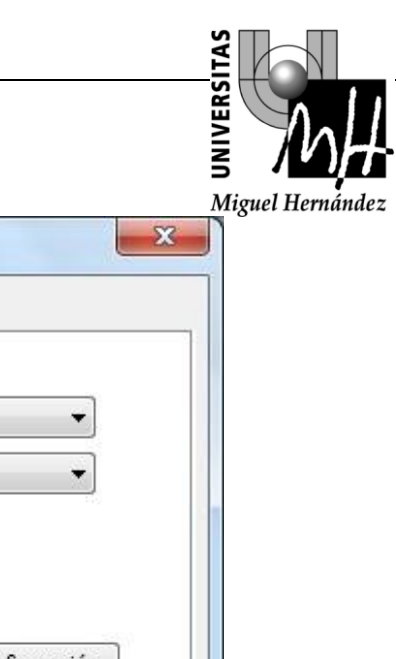

| onexión Seguridad                            |                                              |               |
|----------------------------------------------|----------------------------------------------|---------------|
| Tipo de <u>s</u> eguridad:                   | WPA-Enterprise                               | •             |
| <u>T</u> ipo de cifrado:                     | TKIP                                         | •             |
| Microsoft: EAP protegi                       | ido (PEAP)                                   | Configuración |
| Recordar mis creder<br>vez que inicie sesiór | nciales para esta cone:<br>n                 | kión cada     |
| Recordar mis crede<br>vez que inicie sesiór  | nciales para esta cone:<br>n                 | xión cada     |
| Configuración avan;                          | nciales para esta cone:<br>n<br><u>z</u> ada | ción cada     |
| Configuración avan;                          | nciales para esta cone:<br>n<br><u>z</u> ada | ción cada     |

**Paso 5.-** Debemos cerciorarmos que hemos utilizado como "Método de Autenticación de red" la opción "PEAP", y seleccionando "Configuración" nos aparecerá la siguiente ventana:

| picasacs ac i      | AP protegido                                   |                                  | 1            |      |
|--------------------|------------------------------------------------|----------------------------------|--------------|------|
| l conectar:        |                                                |                                  |              |      |
| Validar un c       | ertificado de serv                             | /idor                            |              |      |
| Conectars          | e a estos servidor                             | res:                             |              |      |
| acs.umh            | .es                                            |                                  |              |      |
| Entidades de       | certificación raíz c                           | de confianza:                    |              |      |
| AddTrust           | External CA Root                               | t                                |              |      |
| Autoridad          | Certificadora UM                               | 1H                               |              | -    |
| Autoridad          | Certificadora UM                               | 1H                               |              | -    |
| Certum C           | A                                              |                                  |              |      |
| Class 3 Pu         | ublic Primary Certi                            | ification Authority              |              |      |
| Equifax S          | ecure Certificate                              | Authority                        |              |      |
| GTE Cybe           | rTrust Global Roc                              | ot                               |              | -    |
| 1                  | 11                                             | 11                               | •            |      |
| servidores         | o entidades de co<br>todo de <u>a</u> utentica | ertificación de confia<br>ación: | anza.        |      |
| Contrasena seg     |                                                | F V2)                            |              | rar. |
| Habilitar reco     | nexión rápida                                  |                                  |              |      |
| There in contracts | rción de acceso a                              | redes                            |              |      |
| Aplicar Prote      | LUOIT DE ALLESU A                              |                                  |              |      |
| Aplicar Prote      | si servidor no pre                             | senta TLV con enlac              | e de cifrado |      |
| Aplicar Prote      | si servidor no pre<br>acidad                   | esenta <u>T</u> LV con enlac     | e de cifrado |      |

AS

Debemos seleccionar la opción "Validar un certificado de servidor" y confiar en la CA Raiz "GTE CyberTrust Global Root" que habremos instalado previamente en caso de no estar ya instalada.

Por último en la configuración de EAP-MSCHAP v2 debemos asegurarnos de deseleccionar la opción "Usar automáticamente el nombre de inicio de sesión y contraseña de Windows".

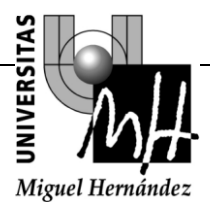

| Al conectar:<br>Usar <u>a</u> utomáticamente el nombre de inicio de<br>sesión y la contraseña de Windows (y dominio, s<br>existe alguno). | Al conectar:<br>Usar <u>a</u> utomáticamente el nombre de inicio de<br>sesión y la contraseña de Windows (y dominio, s<br>existe alguno). |            |                                                      |
|----------------------------------------------------------------------------------------------------|----------------------------------------------------------------------------------------------------|------------|------------------------------------------------------|
| Usar <u>a</u> utomáticamente el nombre de inicio de<br>essión y la contraseña de Windows (y dominio, s<br>existe alguno).                 | Usar automáticamente el nombre de inicio de<br>Essión y la contraseña de Windows (y dominio, s<br>existe alguno).                         | Al conecta | r:                                                   |
| <ul> <li>sesión y la contraseña de Windows (y dominio, s<br/>existe alguno).</li> </ul>                                                   | sesión y la contraseña de Windows (y dominio, s<br>existe alguno).                                                                        | Üsar       | automáticamente el nombre de inicio de               |
| existe alguno).                                                                                                    | existe alguno).                                                                                                    | :030       | automaticamente er tombre de micro de                |
|                                                                                                    |                                                                                                    | sesió      | n y la contraseña de Windows (y dominio,             |
|                                                                                                    |                                                                                                    | existe     | n y la contraseña de Windows (y dominio,<br>alguno). |

Paso 9.- Configuración de las propiedades de red.

En la pantalla de administración de redes inalámbricas, seleccionamos el Perfil "Iumhnet" creado previamente y vamos a "Propiedades del adaptador".

|                                                                                   | Uso compartido                                                                                                    |
|-----------------------------------------------------------------------------------|----------------------------------------------------------------------------------------------------|
| Conectar usand                                                                    | o:                                                                                                    |
| Conexión                                                                          | de red Intel(R) PRO/Wireless 3945ABG                                                                                                    |
|                                                                                   | Configurer                                                                                                    |
| Esta conexión u                                                                   | isa los siguientes elementos:                                                                                                    |
| Cliente                                                                           | nam melan Minmant                                                                                                    |
|                                                                                   | para reces Microsoft<br>mader de paquetes OoS                                                                                                    |
|                                                                                   | itir impresoras y archivos para redes Microsoft                                                                                                    |
| Protoci                                                                           | olo de Internet versión 6 (TCP/IPv6)                                                                                                    |
| Protoc                                                                            | olo de Internet versión 4 (TCP/IPv4)                                                                                                    |
| 🗹 🔺 Control                                                                       | ador de E/S del asignador de detección de topol                                                                                                    |
| 🗹 🔺 Respon                                                                        | ndedor de detección de topologías de nivel de v                                                                                                    |
|                                                                                   |                                                                                                    |
|                                                                                   |                                                                                                    |
| Inst <u>a</u> lar                                                                 | Desinstalar Propiedades                                                                                                    |
| Inst <u>a</u> lar<br>Descripción                                                  | Desinstalar Desinstalar                                                                                                    |
| Inst <u>a</u> lar<br>Descripción<br>Protocolo TC                                  | P/IP. El protocolo de red de área extensa                                                                                                    |
| Inst <u>a</u> lar<br>Descripción<br>Protocolo TC<br>predetermina                  | Desinstalar         Propiedades           P/IP. El protocolo de red de área extensa<br>do que permite la comunicación entre varias                   |
| Inst <u>a</u> lar<br>Descripción<br>Protocolo TC<br>predeterminar<br>redes conect | Desinstalar         Propiedades           P/IP. El protocolo de red de área extensa<br>do que permite la comunicación entre varias<br>adas entre sí. |

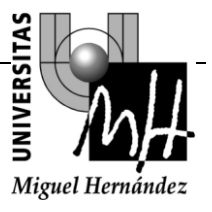

Seleccionamos "Protocolo de Internet versión 4 (TCP/IPv4)" y vamos a "Propiedades",

| eneral                                  | Configuración alternativa                                                                                               |                                                |                              |                                |   |
|-----------------------------------------|----------------------------------------------------------------------------------------------------|------------------------------------------------|------------------------------|--------------------------------|---|
| Puede l<br>red es<br>consult<br>apropia | hacer que la configuración IP se a:<br>compatible con esta funcionalidad.<br>ar con el administrador de red cuá<br>ida. | signe autor<br>. De lo contr<br>il es la confi | iáticar<br>ario, i<br>guraci | nente si la<br>deberá<br>ón IP |   |
| 0                                       | otener una dirección IP automática                                                                                      | amente                                         |                              |                                |   |
|                                         | sar la siguiente dirección IP:                                                                                          |                                                |                              |                                |   |
| Direc                                   | ción IP:                                                                                                    |                                                |                              |                                |   |
| Máso                                    | cara de subred:                                                                                                    |                                                |                              |                                |   |
| Puer                                    | ta de enlace predeterminada:                                                                                            | -                                              | -34                          | 4                              |   |
| ()<br>()                                | <u>b</u> tener la <mark>d</mark> irección del servidor DN                                                               | IS automátic                                   | amen                         | te                             |   |
| O Us                                    | sar las <u>s</u> iguientes direcciones de se                                                                            | ervidor DNS                                    | . —                          |                                |   |
| Serv                                    | idor DNS preferido:                                                                                                    |                                                |                              | ,                              |   |
| Serv                                    | idor DNS al <u>t</u> ernativo;                                                                                          |                                                |                              | +                              |   |
| V                                       | alidar configuración al salir                                                                                           | Opc                                            | iones                        | avan <u>z</u> adas             | i |

Deberemos comprobar que tenemos habilitado:

"Obtener una dirección ip automáticamente"

"Obtener la dirección del servidor DNS automáticamente"

Paso 10.- Conexión a la red lumhnet.

Seleccionando la red lumhnet y pulsando sobre "Conectar" nos aparecerá la pantalla de introducción de credenciales para poder acceder a la red.

| Informátic                    | OS                                  |         |                  |
|-------------------------------|-------------------------------------|---------|------------------|
| Seguridad de Wi               | ndows                               | -       | Miguel Hernández |
| Autenticac<br>Escriba sus cre | ión de red<br>edenciales de usuario |         |                  |
|                               | Nombre de usuario                   |         |                  |
|                               | Contraseña                          |         |                  |
|                               |                                     | Aceptar | Cancelar         |

En esta pantalla se deben introducir nuestras credenciales según nuestro perfil:

- PAS y PDI: Deberán introducir su usuario de dominio y password.
- Alumnos: Deberán introducir como usuario su DNI@umh.es, el password es el PIN que tienen asignado y deberán dejar el domino en blanco.
- Personal Visitante: Deberán introducir como usuario su nº de Teléfono@umh.es, como password el código de 13 caracteres que habrán recibido por SMS y dejar el domino en blanco.

Una vez introducidas nuestras credenciales, habremos conectado a la red wireless con el perfil adecuado de seguridad.

# 8.3 CONEXIÓN DESDE IPHONE

Paso 1.- Debemos seleccionar Ajustes y Wifi.

Nos aparecerá una pantalla como la siguiente:

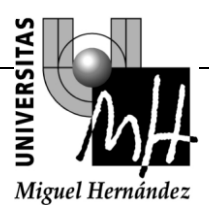

| movistar 3G 11:19   | ♀ 券 📼       |
|---------------------|-------------|
| Ajustes Redes Wi-Fi |             |
| Wi-Fi               |             |
| Seleccione una red  | 314         |
| eduroam             | ₽ 🗢 🕥       |
| lumhnet             | ₽ 🗢 🕥       |
| iumhnetpru          | ₽ 🗢 🕥       |
| lumhweb             | <b>? ()</b> |
| SpeedTouchF89       | <b>Ş ()</b> |
| WLAN_11             | ₽\$ 📎       |
| Otra                | >           |

Paso 2.- Seleccionamos la red lumhnet.

Nos aparecerá la pantalla siguiente para introducir las credenciales:

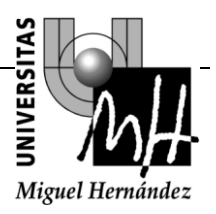

| movistar | 3G 10:39             | • * 🖚       |
|----------|----------------------|-------------|
| Introdu  | zca la contraseña de | e "lumhnet" |
| Cancelar | Contraseña           | Conectarse  |
| Nombre   | de usuario           |             |
| Contras  | eña                  |             |
|          |                      |             |
|          |                      |             |
| QWE      | RTYL                 | JIOP        |
| AS       | DFGH                 | JKL         |
|          | XCVB                 | N M 💌       |
| .?123    | espacio              | intro       |

Paso 3.- Introducción de credenciales.

En esta pantalla introducimos nuestras credenciales y pulsamos sobre "Conectarse".

A continuación nos aparecerá el certificado de nuestro radius

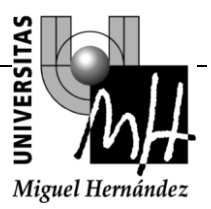

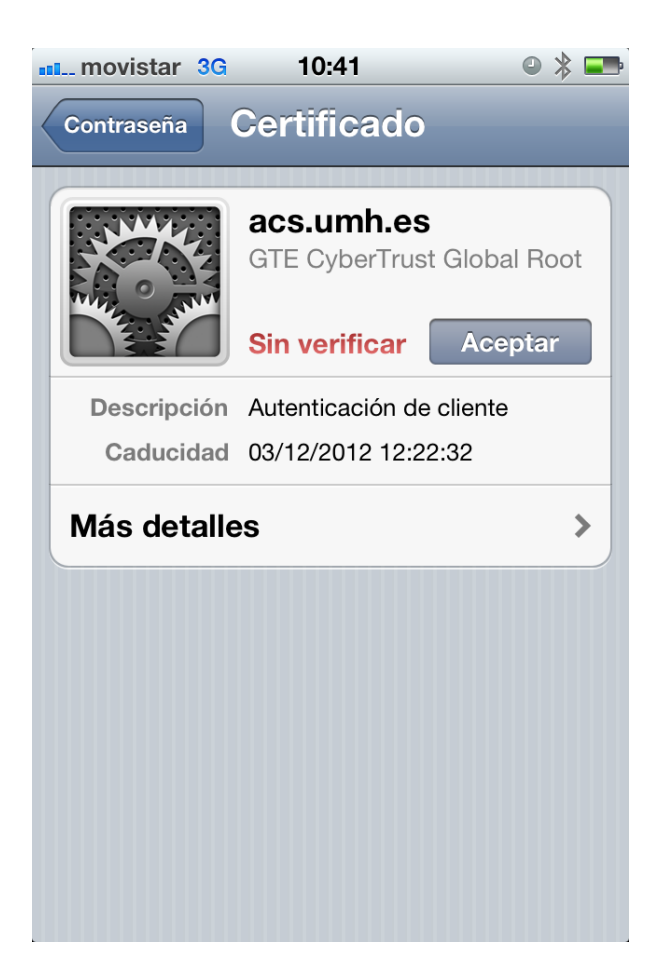

Pulsamos sobre "Aceptar" y nuestra conexión wifi estará lista.

# 9 CONEXIÓN IUMHWEB

# 9.1 CONEXIÓN DESDE WINDOW XP.

**Paso 1.-** Debemos seleccionar las conexión de red inalámbrica mediante "Inicio -> Panel de Control -> Conexiones de red.

Seleccionamos la conexión de red Inalmbrica y con el botón derecho del ratón pulsar "Propiedades"

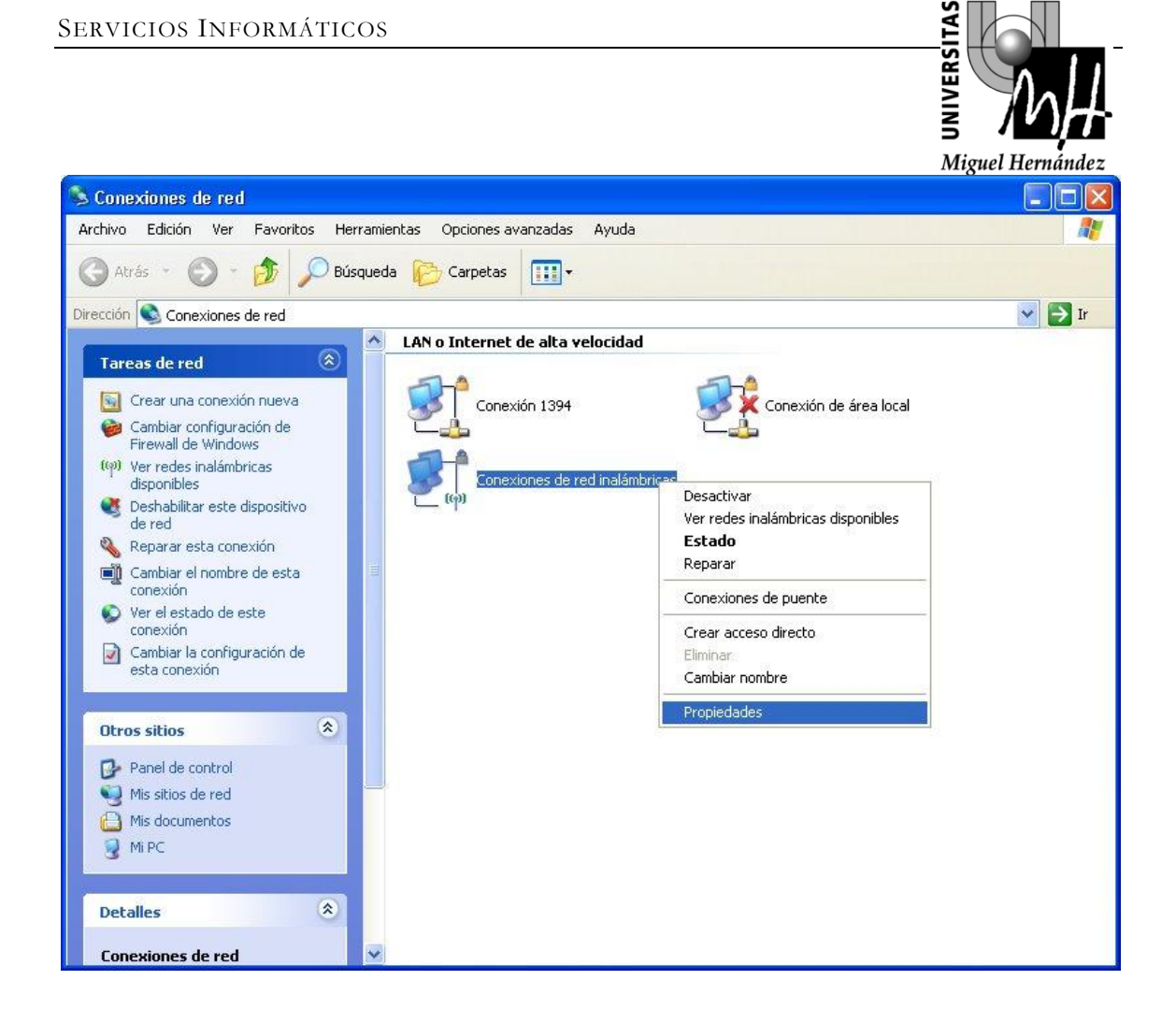

**Paso 2.-** Debemos configurar los parámetros TCP/IP dentro de la pestaña general de las conexiones de red, marcando las opciones de "Obtener Dirección IP Automáticamente" y "Obtener DNS Automático".

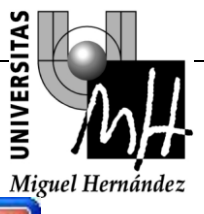

| onectar usando                                                          | D:                                                              |                                       |                           |  |
|-------------------------------------------------------------------------|-----------------------------------------------------------------|---------------------------------------|---------------------------|--|
| 👜 ASUS US                                                               | B Wireless Network                                              | Adapte                                | Configurar                |  |
| sta conexión u                                                          | iliza los siguientes e                                          | elementos:                            |                           |  |
| <ul> <li>✓ ➡ Program</li> <li>✓ ➤ AEGIS</li> <li>✓ ➤ Protoco</li> </ul> | nador de paquetes<br>Protocol (IEEE 802<br>ilo Internet (TCP/IP | QoS<br>1x) v2.3.1.9<br>)              |                           |  |
| <                                                                       | III                                                             |                                       |                           |  |
| Instalar                                                                | Desinst                                                         | alar P                                | ropiedades                |  |
| Descripción –                                                           |                                                                 |                                       |                           |  |
| Protocolo TCI<br>predeterminad<br>redes conecta                         | P/IP. El protocolo d<br>lo que permite la co<br>adas entre sí.  | e red de área ext<br>municación entre | ensa<br>e varias          |  |
| Mostrar icono<br>Notificarme c                                          | en el área de notif<br>uando esta conexió                       | icación al conec<br>in tenga conecti  | tarse<br>vidad limitada o |  |

Pro

| ORMÁT                           | l'ICOS                                                                                                    |                                                                                                 |                 |
|---------------------------------|----------------------------------------------------------------------------------------------------|-------------------------------------------------------------------------------------------------|-----------------|
|                                 |                                                                                                    |                                                                                                 |                 |
|                                 | des de Desteur la Interne                                                                                 |                                                                                                 | Miguel Hernánde |
| ieneral                         | Configuración alternativa                                                                                 |                                                                                                 |                 |
| Puede l<br>red es o<br>con el a | hacer que la configuración IP se<br>compatible con este recurso. De<br>administrador de la red cuál es la | asigne automáticamente si su<br>lo contrario, necesita consultar<br>configuración IP apropiada. |                 |
| O (ا                            | btener una dirección IP automáti                                                                          | camente                                                                                         |                 |
| OU:                             | sar la siguiente dirección IP: —                                                                          |                                                                                                 | 1               |
| Direc                           | sción IP:                                                                                                 | d. d. e. e                                                                                      |                 |
| Más                             | cara de subred:                                                                                           | + + +                                                                                           |                 |
| Puer                            | ta de enlace predeterminada:                                                                              |                                                                                                 |                 |
| O ا                             | btener la dirección del servidor D                                                                        | INS automáticamente                                                                             |                 |
| OU                              | sar las siguientes direcciones de                                                                         | servidor DNS:                                                                                   | 1               |
| Serv                            | idor DNS preferido:                                                                                       |                                                                                                 |                 |
| Serv                            | idor DNS alternativo:                                                                                     |                                                                                                 |                 |
|                                 |                                                                                                    | Opciones avanzadas                                                                              | )               |
|                                 |                                                                                                    | Aceptar Cancel                                                                                  | ar              |

Paso 3.- En estos momentos debemos configurar las redes inalámbricas, para ello pulsamos la pestaña "Redes Inalámbricas" de la ventana "Propiedades de Conexiones de Red Inalámbricas", marcamos la opción "Usar Windows para establecer mi configuración de red inalámbrica" y pulsaremos la opción "Ágregar"

| edades de Conex<br>Redes inalámbricas                                   | Tones de red malambricas                                                  |                                           |
|-------------------------------------------------------------------------|---------------------------------------------------------------------------|-------------------------------------------|
| ı<br>ır Windows para estab                                              | lecer mi configuración de red inalám                                      | ibrica                                    |
| is disponibles:<br>a clic en el siguiente bo<br>s inalámbricas o para c | otón para conectarse o desconectar<br>obtener más información acerca de e | rse de<br>ellas.                          |
|                                                                         | Ver redes inalár                                                          | mbricas                                   |
| es preferidas:                                                          |                                                                           |                                           |
| ectar automáticamente                                                   | a redes disponibles en el orden sigu                                      | uiente:                                   |
| 50 I                                                                    | Sub                                                                       | ir                                        |
|                                                                         | Baja                                                                      | Te la la la la la la la la la la la la la |
| vgregar Quita<br>ener más información ac<br>blecer una configuració     | ar Propiedades<br>cerca de cómo<br>un de red inalámbrica. Opciones av     | vanzadas                                  |

ez

**Paso 4.-** En la siguiente ventana, bajo la pestaña de "Asociación" debemos introducir el nombre SSID: **lumhweb** y seleccionaremos **Abierta** como "Autenticación de red" y "Cifrado de datos" **deshabilitado** 

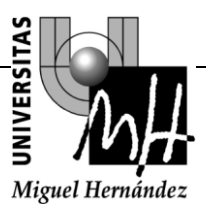

| Asociación        | Autenticación                          | Conexión                              | 200      |
|-------------------|----------------------------------------|---------------------------------------|----------|
| Nombre de         | e red (SSID):                          | lumhweb                               | ]        |
| Clave de          | e red inalámbrica -                    |                                       | 1        |
| Esta red          | requiere una clav                      | ve para lo siguiente:                 | 173-002  |
| Autentio          | cación de red:                         | Abierta                               | ~        |
| Cifrado           | de datos:                              | Deshabilitado                         | ~        |
| Clave de          | e red:                                 |                                       |          |
| Confirme          | e la clave de red:                     |                                       |          |
| Índice d          | e clave (avanzadi                      | o): 1                                 |          |
| 🗹 La cl           | ave la proporcion                      | o yo automáticamente                  |          |
| Ésta es<br>puntos | s una red de equip<br>de acceso inalár | oo a equipo (ad hoc). No se<br>Ibrico | utilizan |
|                   |                                        |                                       |          |

**Paso 5.-** Finalizados estos pasos, pincharemos sobre nuestro icono de red inalámbrica y seleccionaremos la red **lumhweb** y pulsamos **conectar.** 

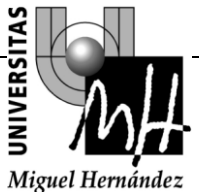

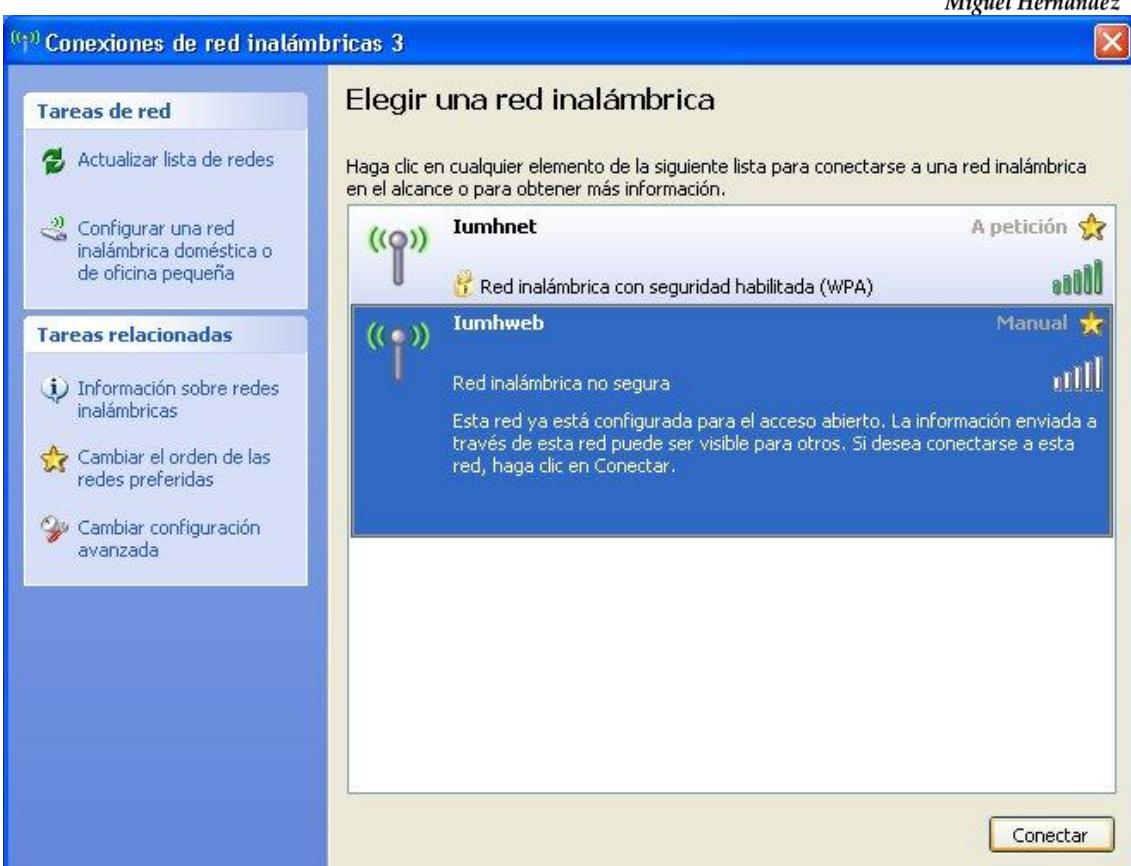

**Paso 6.-** Una vez conectados, debemos abrir un navegador y nos saldrá una página informativa sobre las normas de uso donde se puede seleccionar "Acceder" si ya tenemos credenciales o bien "Obtener una clave" para poder tener nuestras credenciales.

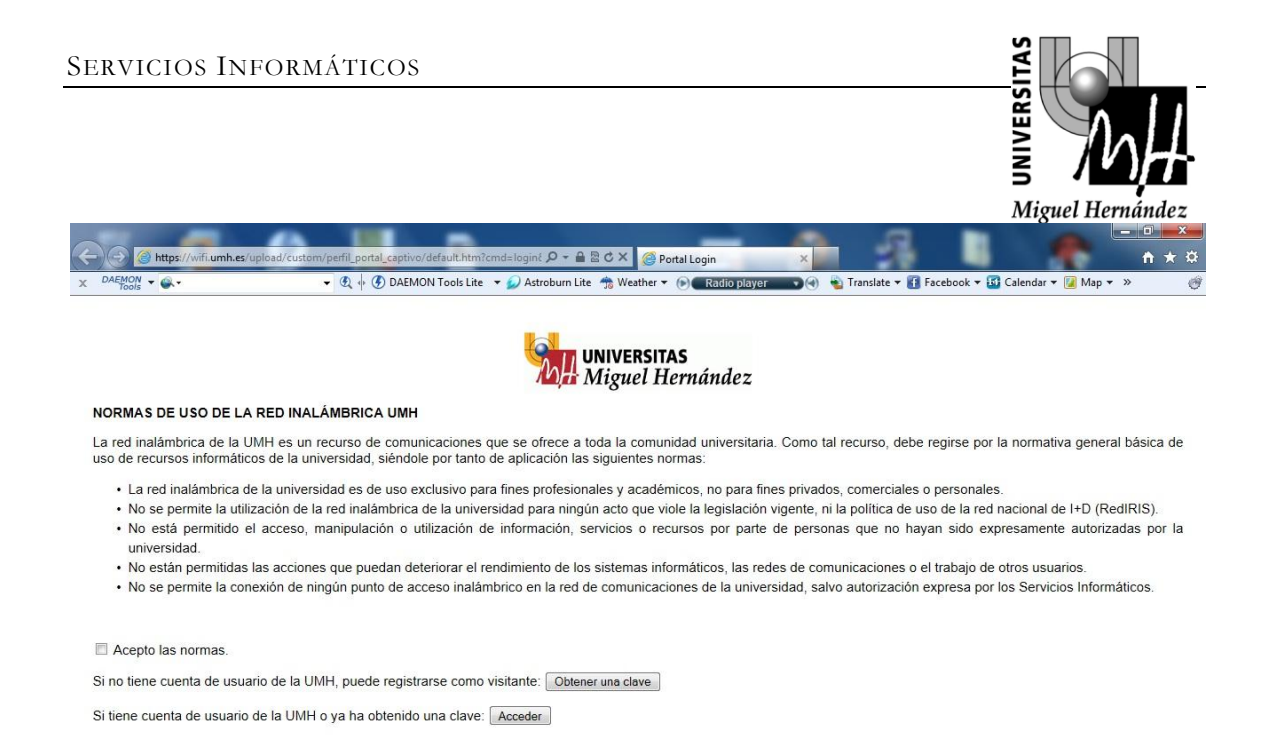

Paso 7.- Si seleccionamos "Obtener una clave", nos aparecerá la página siguiente:

| http://sms4wi                   | ifi. <b>umh.es</b> :8484/registrar.asp                    |                       | ×5≊ + Q                                 | 🙆 Portal Login         | ×           |                |                       | 1         |
|---------------------------------|-----------------------------------------------------------|-----------------------|-----------------------------------------|------------------------|-------------|----------------|-----------------------|-----------|
| on 🗸 🚳 -                        | - Q + C                                                   | ) DAEMON Tools Lite   | 🕶 🥥 Astroburn Lite   Weat               | her 🔻 🕞 🛛 Radio player | 💼 🌒 🍓 Tran: | ilate 🔻 🚹 Face | book 🔻 🚮 Calendar 👻 [ | 👔 Map 🔻 » |
|                                 |                                                           |                       |                                         |                        |             |                |                       |           |
| TIPOS DE CO                     | NEXIÓN                                                    |                       |                                         |                        |             |                |                       |           |
| Opción 1: Le                    | enviamos un SMS con su                                    | clave                 |                                         |                        |             |                |                       |           |
| Indíquenos su<br>(válida para 7 | número de teléfono <sup>(1)</sup> para días).             | que le enviemos u     | in SMS con la contraseña                | a de acceso a la red W | IFI         |                |                       |           |
| (1) Para números inte           | ernacionales indique el prefijo correcto de               | su país (España: +34) |                                         |                        |             |                |                       |           |
|                                 |                                                           | REGISTRO DE           | USUARIO                                 |                        |             |                |                       |           |
|                                 |                                                           | Pref. País            | Teléfono Móvil                          |                        |             |                |                       |           |
|                                 | Nº Teléfono móvil                                         | +34                   |                                         |                        |             |                |                       |           |
|                                 | ¿Cuanto es 8 + 7?                                         |                       |                                         |                        |             |                |                       |           |
|                                 |                                                           | Canada una a          | entressão                               |                        |             |                |                       |           |
|                                 |                                                           | Concrar and co        |                                         |                        |             |                |                       |           |
| Opción 2: En                    | víenos un SMS y le enviar<br>Ina clave (válida para 7 día | remos su clave        | IS <sup>(2)</sup> con el texto jumb. Si | su operador de telefor | lía móvil   | e acceso       |                       |           |
| es Movistar er                  | nvie el mensaje al 215401, e                              | en otro caso enviel   | o al 669 385 000.                       |                        |             | 0              |                       |           |
| (2) Coste del envío: tr         | arifa ordinaria mensaje SMS                               |                       |                                         |                        |             | unt            | umin                  |           |
| Si ya ha recibi                 | do la clave Acceder                                       |                       |                                         |                        |             | d              | wireless              |           |
|                                 |                                                           |                       |                                         |                        |             | Centro de      | Atención al Usuari    | 0         |
|                                 |                                                           |                       |                                         |                        |             |                |                       |           |

En esta pantalla podemos optar por enviar un SMS directamente desde nuestro móvil para recibir una clave o bien introducir nuestro teléfono en un formulario y recibir un SMS en el móvil con la clave.

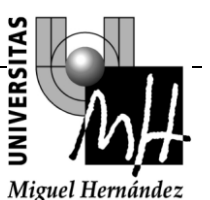

**Paso 8.-** Una vez obtenida la clave, con la opción "Acceder" nos aparecerá la pantalla de validación y podremos acceder a la red.

| 🔶 🛞 http://192168.12.3/upload/custom/perfil_portal_captivo/siguiente.htm 🖉 + 🗟 C 🗙 🎯 Portal Login x                                                                                                    |                                              |
|----------------------------------------------------------------------------------------------------|----------------------------------------------|
| x DAEMON v 🐼 v 🔍 🕂 🕑 DAEMON Tools Lite v 🖉 Astroburn Lite 🏦 Weather v 🛞 Radiio player v 🕢 👻 Translate v 🚯 Facebook v<br>سیالیت کارکان کارکان کارک | 🖬 Calendar 🕶 🞑 Map 👻 » 🥮                     |
| VALIDACIÓN<br>Usuarios de umhnet : Utilizar usuario@umh es y la contraseña del dominio.<br>Estudiantes: Utilizar DNI@umh.es y como contraseña el PIN del acceso identificado.<br>Visitantes: Utilizar n⁰telefono@umh.es y como contraseña la recibida por SMS (válida para 7 días).                                                                                                    | Formulario usado para validarse los usuarios |
| ACCESO DE USUARIO                                                                                                    |                                              |
| Usuario<br>Contraseña<br>Conectar                                                                                                    | ,<br>mh                                      |
| Centro de Aten<br>96 662                                                                                                    | ción al Usuario<br>5 8582                    |

En esta pantalla se deben introducir nuestras credenciales según nuestro perfil:

- **PAS y PDI:** Deberán introducir su usuario de dominio y password.
- Alumnos: Deberán introducir como usuario su DNI@umh.es, el password es el PIN que tienen asignado y deberán dejar el domino en blanco.
- Personal Visitante: Deberán introducir como usuario su nº de Teléfono@umh.es, como password el código de que habrán recibido por SMS y dejar el domino en blanco.

Una vez identificados, tendremos acceso no seguro desde la red lumhweb a Internet.

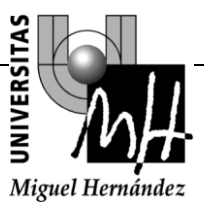

### **10 EDUROAM**

### **10.1 DESCRIPCIÓN DE LA RED EDUROAM**

El objetivo del Proyecto Eduroam (*Educational Roaming*) es tener conectividad y movilidad entre las distintas redes inalámbricas de investigación mundiales que estén adheridas a dicho proyecto. De esta forma, un usuario de otra institución que esté adscrita a este proyecto, podría conectarse, sin realizar cambios en la configuración de su equipo, desde nuestra universidad con su identificador y clave, e igualmente, un usuario de nuestra universidad podría conectarse, desde cualquiera de las redes incluidas en Eduroam, a Internet.

Eduroam.es es una iniciativa de <u>RedIRIS</u> que se encarga de coordinar en el ámbito nacional las iniciativas de diversas organizaciones con el fin de conseguir un espacio único de movilidad. Este espacio único de movilidad consiste en un amplio grupo de organizaciones, que en base a una política de uso y una serie de requerimientos tecnológicos y funcionales, permiten que sus usuarios puedan desplazarse entre ellas, disponiendo en todo momento de los servicios móviles que pudieran necesitar. El objetivo último sería que estos usuarios al llegar a otra organización dispusieran, de la manera más transparente posible, de un entorno de trabajo virtual con conexión a Internet y acceso a los servicios y recursos de su organización origen, así como acceso a los servicios y recursos de la organización que en ese momento les acoge.

La iniciativa eduroam también tiene su <u>extensión internacional</u> que engloba a distintas organizaciones NREN (National Research and Education Network) en Europa y a lo largo del mundo.

Para mas información sobre eduroam, puede visitar los sitios oficiales de eduroam en Internet:

#### www.eduroam.es

#### www.eduroam.org

#### 10.2 CONEXIÓN A EDUROAM DESDE LA UMH PARA USUARIOS DE OTRAS INSTITUCIONES ADHERIDAS A LA INICIATIVA.

Eduroam permite a los usuarios de otras instituciones adheridas al proyecto conectarse a la red inalámbrica de la UMH utilizando las credenciales de su institución de origen. Para ello, el usuario visitante deberá conocer previamente los parámetros de autenticación de su institución ya que se validará contra ella. Los pasos a seguir para conectarse a eduroam son los siguientes:

Comprobar si nuestro equipo Windows XP está actualizado para soportar WPA. Para ello deberemos comprobar la versión de Service Pack que tenemos instalada (

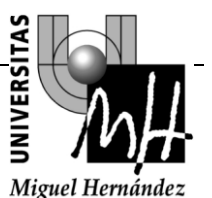

botón derecho del ratón en el icono "Mi PC", y seleccionar "Propiedades" del menú desplegable).

• Si tenemos Windows XP SP1. Necesitamos tener instalada la "REVISIÓN DE WINDOWS XP PARA OBTENER COMPATIBILIDAD CON WPA". Para comprobar si está instalada ir a:

"Inicio" -> "Panel de Control" -> "Agregar o quitar programas"

Tiene que existir un programa instalado con nombre "REVISIÓN DE WINDOWS XP – KB826942". En caso de no tenerla instalada, la podéis obtener <u>en este enlace.</u>

• Windows XP SP2. El equipo está listo para conectarse.

Debemos seleccionar las conexión de red inalámbrica mediante "Inicio -> Panel de Control -> Conexiones de red.

Seleccionamos la conexión de red Inalmbrica y con el botón derecho del ratón pulsar "Propiedades"

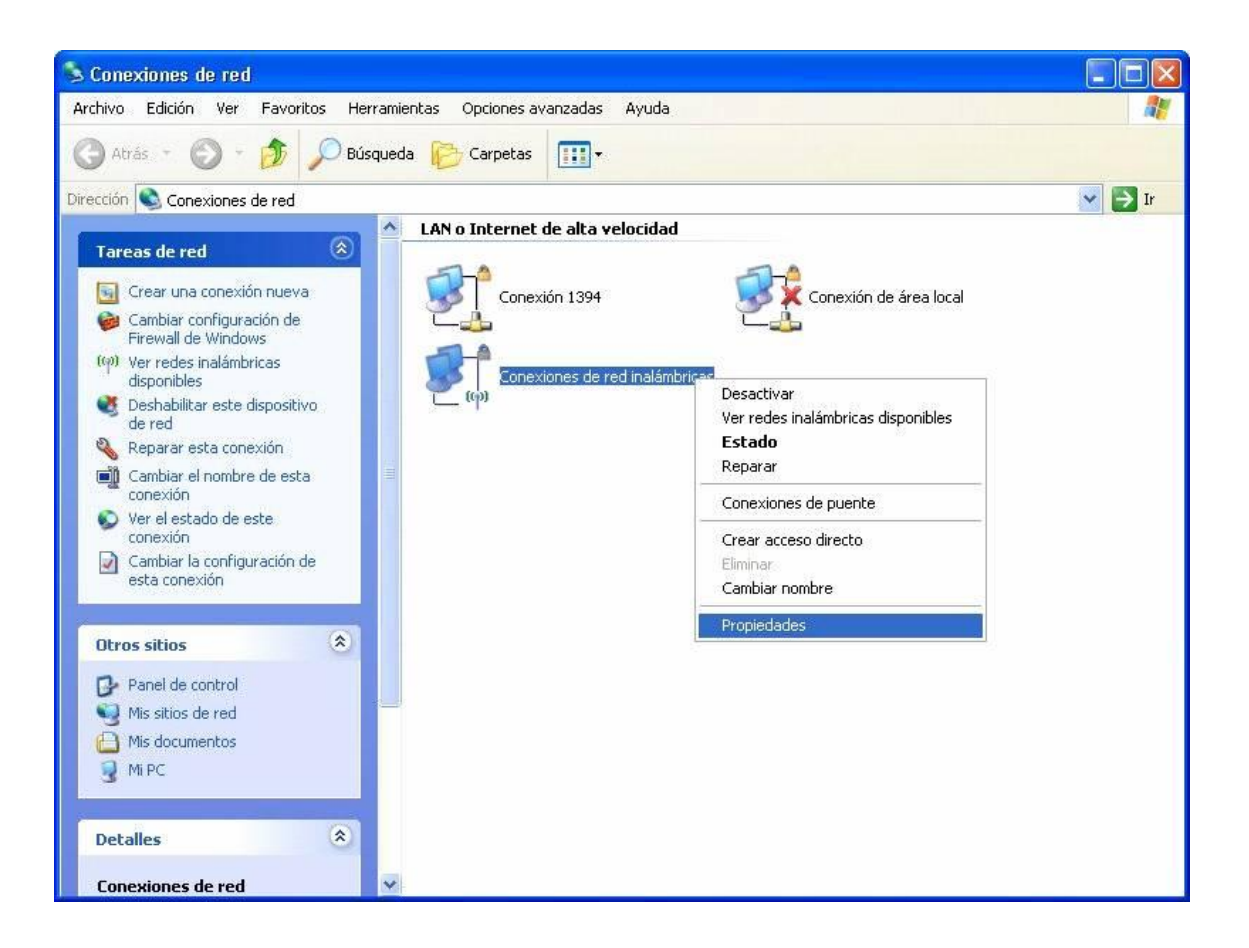

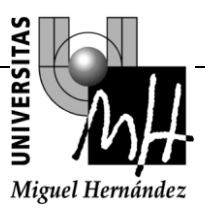

Debemos configurar los parámetros TCP/IP dentro de la pestaña general de las conexiones de red, marcando las opciones de "Obtener Dirección IP Automáticamente" y "Obtener DNS Automático".

| - Propi                         | edades de Conex                                                      | xiones de red                                  | inalámbricas                            | ?        |
|---------------------------------|----------------------------------------------------------------------|------------------------------------------------|-----------------------------------------|----------|
| General                         | Redes inalámbricas                                                   | Dpciones ava                                   | nzadas                                  |          |
| Conect                          | ar usando:                                                           |                                                |                                         |          |
| B A                             | SUS USB Wireless I                                                   | Network Adapte                                 | Configurar                              |          |
| Esta co                         | nexión utiliza los sigu                                              | ientes elementos                               |                                         |          |
|                                 | Programador de pa<br>AEGIS Protocol (IE<br>Protocolo Internet )      | quetes QoS<br>EE 802.1x) v2.3.<br>TCP/IP)      | 1.9                                     |          |
| <                               |                                                                      | 100                                            |                                         |          |
| lr                              | istalar                                                              | Desinstalar                                    | Propiedades                             |          |
| Desci                           | ipción                                                               |                                                |                                         |          |
| Proto<br>prede<br>rede          | icolo TCP/IP. El prot<br>eterminado que perm<br>s conectadas entre s | iocolo de red de a<br>ite la comunicaci<br>ií. | área extensa<br>ón entre varias         |          |
| I Mos<br>I Moti<br>Moti<br>nula | trar icono en el área<br>ficarme cuando esta                         | de notificación a<br>conexión tenga (          | l conectarse<br>conectividad limitada o |          |
|                                 |                                                                      |                                                | Aceptar                                 | Cancelar |

| eral Configuración alternativa                                                                                                    |                                                                                                    |
|----------------------------------------------------------------------------------------------------|----------------------------------------------------------------------------------------------------|
| ede hacer que la configuración l<br>l es compatible con este recurso<br>n el administrador de la red cuál d<br>Obtener una dirección IP auto | P se asigne automáticamente si su<br>. De lo contrario, necesita consultar<br>es la configuración IP apropiada.<br>máticamente |
| Usar la siguiente dirección IP:                                                                                                    |                                                                                                    |
| Dirección IP;                                                                                                    | the the test                                                                                                    |
| Máscara de subred:                                                                                                    |                                                                                                    |
| Puerta de enlace predeterminad                                                                                                    | an in in in in                                                                                                    |
| Obtener la dirección del servic                                                                                                    | dor DNS automáticamente                                                                                                    |
| 🔿 Usar las siguientes direccione                                                                                                    | s de servidor DNS:                                                                                                    |
|                                                                                                    |                                                                                                    |
| Servidor DNS preferido:                                                                                                    |                                                                                                    |

**FRSITAS** 

En estos momentos debemos configurar las redes inalámbricas, para ello pulsamos la pestaña "Redes Inalámbricas" de la ventana "Propiedades de Conexiones de Red Inalámbricas", marcamos la opción "Usar Windows para establecer mi configuración de red inalámbrica" y pulsaremos la opción "Agregar".

| piedades de Conexion         | nes de red inalámbricas 🛛 ?              |
|------------------------------|------------------------------------------|
|                              | polones avanzauas                        |
| usar windows para establec   | er mi conriguración de red inalambrica   |
| edes disponibles:            |                                          |
| ja clic en el siguiente botó | n para conectarse o desconectarse de     |
| es inalambricas o para obte  | ener mas informacion acerca de ellas.    |
|                              | Ver redes inalámbricas                   |
| lea crafaridaa:              |                                          |
| nectar automáticamente a i   | redes disponibles en el orden siguiente: |
|                              |                                          |
|                              | Subir                                    |
|                              | Deter                                    |
|                              | Bajar                                    |
|                              | [bajar                                   |
|                              |                                          |
| Agregar                      | Propiedades                              |

En la siguiente ventana, bajo la pestaña de "Asociación" debemos introducir el nombre SSID: **eduroam** y selección **WPA** como "Autenticación de red" y **TKIP** como "Cifrado de datos".

En caso de que la opción WPA no esté disponible puede ser porque su tarjeta inalámbrica no sea compatible WPA o si lo es, necesite actualizar los drivers de la misma.

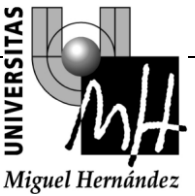

| sociación         | Autenticación                         | Conexión                                       |
|-------------------|---------------------------------------|------------------------------------------------|
| Nombre de         | e red (SSID):                         | eduroam                                        |
| Clave de          | red inalámbrica                       |                                                |
| Esta red          | requiere una cla                      | ve para lo siguiente:                          |
| Autentic          | ación de red:                         | WPA 💌                                          |
| Cifrado           | de datos:                             | TKIP                                           |
| Clave de          | e red:                                |                                                |
| Confirme          | i la clave de red:                    |                                                |
| Índice d          | e clave (avanzad                      | lo). 1                                         |
| 🗹 La cl           | ave la proporcior                     | no yo automáticamente                          |
| Ésta es<br>puntos | : una red de equi<br>de acceso inalár | po a equipo (ad hoc). No se utilizan<br>nbrico |

Bajo la pestaña "Autenticación", se debe habilitar la autenticación IEEE 802.1x y como tipo de EAP, escogemos el método de autenticación proporcionado por nuestra universidad de origen.

#### 10.3 CONEXIÓN AEDUROAM DE USUARIOS DE LA UMH QUE VISITAN OTRAS INSTITUCIONES.

Los usuarios de la UMH que visiten otras instituciones adheridas a eduroam podrán beneficiarse de la infraestructura inalámbrica de esta institución utilizando sus credenciales de la UMH. Para ello el usuario deberá conectarse al SSID eduroam según indica la institución donde se encuentra y utilizar como método de autenticación PEAP para poder validar sus credenciales contra el servidor de la UMH tal y como se indica a continuación. A la hora de validar el usuario deberá utilizar su nombre de usuario seguido de @umh.es y su contraseña.

Bajo la pestaña de "Autenticación" en las propiedades de red inalambrica, se debe habilitar la autenticación IEEE 802.1X y debemos escoger como "Tipo de EAP" : **PEAP** 

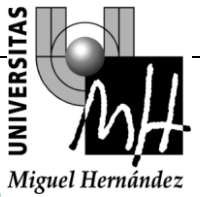

| sociacion                               | Autenticación                                                  | Conexión                                                                                    |
|-----------------------------------------|----------------------------------------------------------------|---------------------------------------------------------------------------------------------|
| Seleccion<br>redes Ethe                 | e esta opción pa<br>met inalámbrica:                           | ra proporcionar acceso autenticado a<br>s.                                                  |
| 🔽 Habilita                              | ar la autenticació                                             | n IEEE 802.1X en esta red                                                                   |
| Tipo de<br>EAP:                         | EAP protegido                                                  | o (PEAP)                                                                                    |
| Autenti                                 | car como equípo                                                | ) cuando la información de equipo esté                                                      |
| Autenti<br>disponi<br>Autenti<br>equipo | car como equipo<br>ble<br>car como invitad<br>no estén disponi | o cuando la información de equipo esté<br>lo cuando el usuario o la información de<br>ibles |

Ahora se debe configurar la autenticación PEAP, para ello pulsamos sobre el botón "Propiedades". En la pantalla siguiente deberemos deseleccionar la opción "Validar un certificado del servidor" y escogeremos como "Método de autenticación" **EAP-MSCHAPv2**.

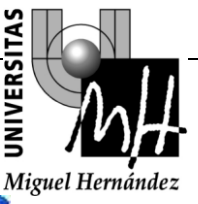

|                                                                                                    | £                                                                                                    |                                   |             |
|----------------------------------------------------------------------------------------------------|----------------------------------------------------------------------------------------------------|-----------------------------------|-------------|
| Validar un certificado                                                                                           | de servidor                                                                                               |                                   |             |
| Conectar a estos se                                                                                              | rvidores:                                                                                                 |                                   |             |
|                                                                                                    |                                                                                                    |                                   |             |
| tidades emisoras de (                                                                                            | certificados raíz de co                                                                                   | nfianza:                          |             |
| ABA.ECOM Root C                                                                                                  | A                                                                                                    |                                   | ~           |
| Autoridad Certifica                                                                                              | idora de la Asociacion                                                                                    | Nacional del N                    | otaria 🦰    |
| Autoridad Certifica                                                                                              | idora del Colegio Naci                                                                                    | onal de Corred                    | uria P      |
| Baltimore EZ by DS                                                                                               | т                                                                                                    |                                   |             |
| Belgacom E-Trust F                                                                                               | Primary CA                                                                                                |                                   |             |
| C&W HKT SecureN                                                                                                  | et CA Class A                                                                                             |                                   |             |
|                                                                                                    |                                                                                                    |                                   | ~           |
| C&W HKT SecureN                                                                                                  | et CA Class B                                                                                             |                                   | 1.000       |
| C&W HKT SecureN                                                                                                  | et CA Class B                                                                                             |                                   | <u>&gt;</u> |
| C&W HKT SecureN<br>No pedir la intervent<br>servidores o entidad<br>cione el método de a                         | et CA Class B<br>tim<br>tión del usuario para a<br>les emisoras de certifi<br>utenticación:               | autorizar nuevo<br>cados de confi | is<br>anza. |
| C&W HKT SecureN<br>No pedir la intervenc<br>servidores o entidad<br>cione el método de a<br>traseña segura (EAP- | et CA Class B<br>ini<br>ión del usuario para a<br>les emisoras de certifi<br>utenticación:<br>·MSCHAP v2) | autorizar nuevo<br>cados de confi | nfigurar    |

Ahora pasaremos a configurar la forma en que se pedirá usuario y contraseña para MSCHAPv2, para ello debemos pulsar el botón **Configurar** en la pantalla "Propiedades de EAP Protegido", aparecerá otra ventana donde solamente deberemos deseleccionar la opción **"Usar el nombre de inicio de sesión y la contraseña de Windows"** puesto que podemos usar credenciales diferentes.

| Propied | lades de EAP M                         | SCHAPv2               | ×        |
|---------|----------------------------------------|-----------------------|----------|
| Al cone | ctar:<br>sar automáticament            | e el nombre de inicio | de       |
| e:      | esión y la contraseñ<br>kiste alguno). | a de Windows (y dom   | inio, si |
|         | Aceptar                                | Cancelar              |          |

Finalizados estos pasos, debemos seleccionar la red eduroam y pulsamos conectar.

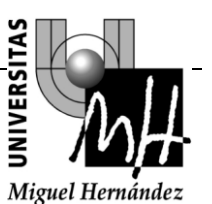

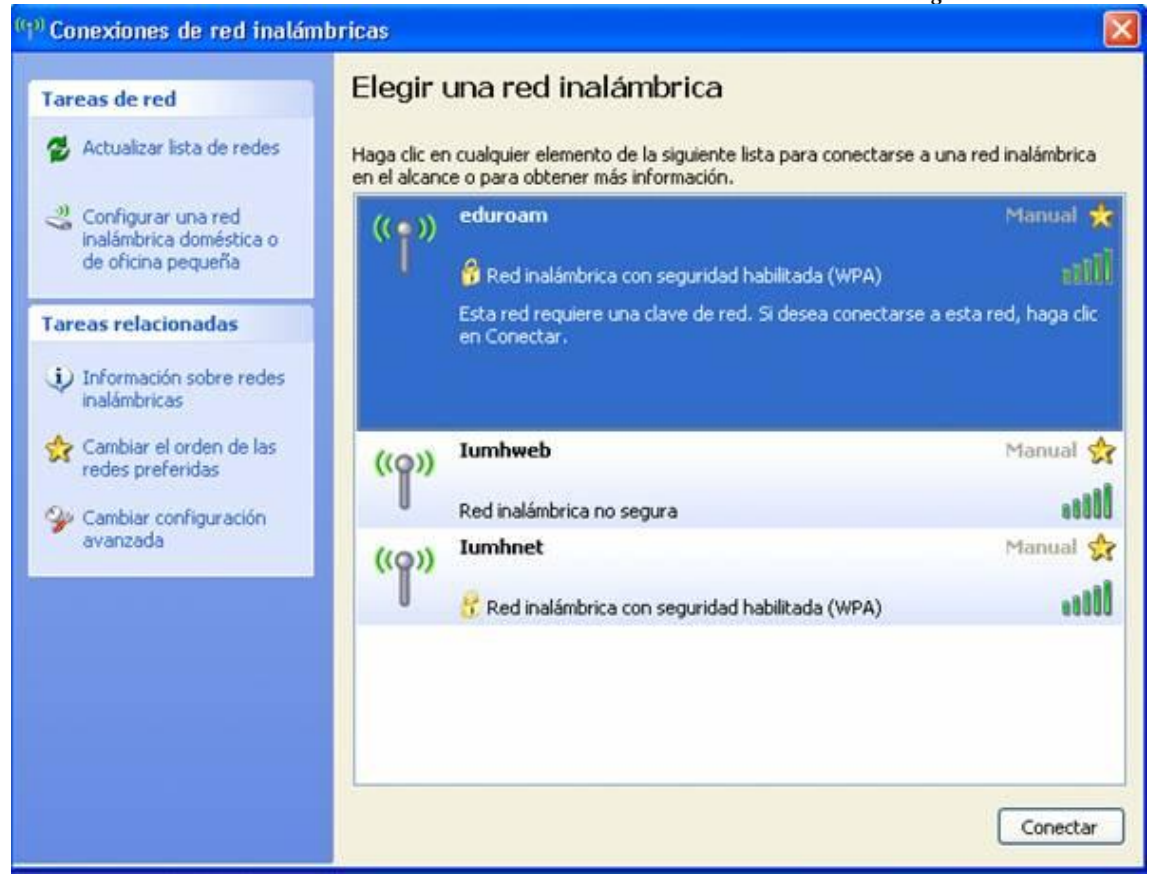

Nos aparecerá en la barra de tareas un mensaje invitándonos proporcionar las credenciales, hemos de pulsar y nos aparece la pantalla siguiente invitándonos a introducir nuestras credenciales.

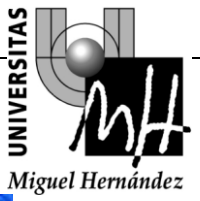

| scribir credei                                             | nciales |  |
|------------------------------------------------------------|---------|--|
|                                                            |         |  |
| 6                                                          |         |  |
| Nombre de                                                  |         |  |
|                                                            |         |  |
| usuario;                                                   |         |  |
| usuario:<br>Contraseña:                                    |         |  |
| usuario:<br>Contraseña:<br>Dominio de<br>inicio de sesión: |         |  |
| usuario:<br>Contraseña:<br>Dominio de<br>inicio de sesión: |         |  |
| usuario:<br>Contraseña:<br>Dominio de<br>inicio de sesión: |         |  |

En esta pantalla se deben introducir nuestras credenciales según nuestro perfil:

• Usuarios de la UMH (PAS y PDI): Deberán introducir su usuario de dominio seguido de @umh.es. y su password. Por ejemplo:

Nombre de usuario: usuario@umh.es

Password: xxxxxxxxx